## MeetingPlaza Version6.0

# Manual for setting up a reservation for a conference (For License Package)

**NTT-IT Corporation** 

June 22, 2011

MeetingPlaza is a registered trademark of NTT-IT Corporation.

The product name, the brand name, the service name, and the company name that has been described in this book are the trademarks or registered trademarks of each company.

The intellectual property right of the copyright in this book etc. belongs to

NTT-IT Corporation.

The content of the descriptions in this book may be changed without Notice

Any inaccuracy, in this manual, in not intentional.

# **1** Conference registration manual

The following manual can be found at the MeetingPlaza web site.

When reserving a Web conference for the first time, please refer to this manual

When participating in the Web conference for the first time, please refer to this manual

When you need details, please refer to User Reference Manual or Manager Reference Manual.

These manuals can be found on the MeetingPlaza web site under support.

These manuals can found at the site under <support>.

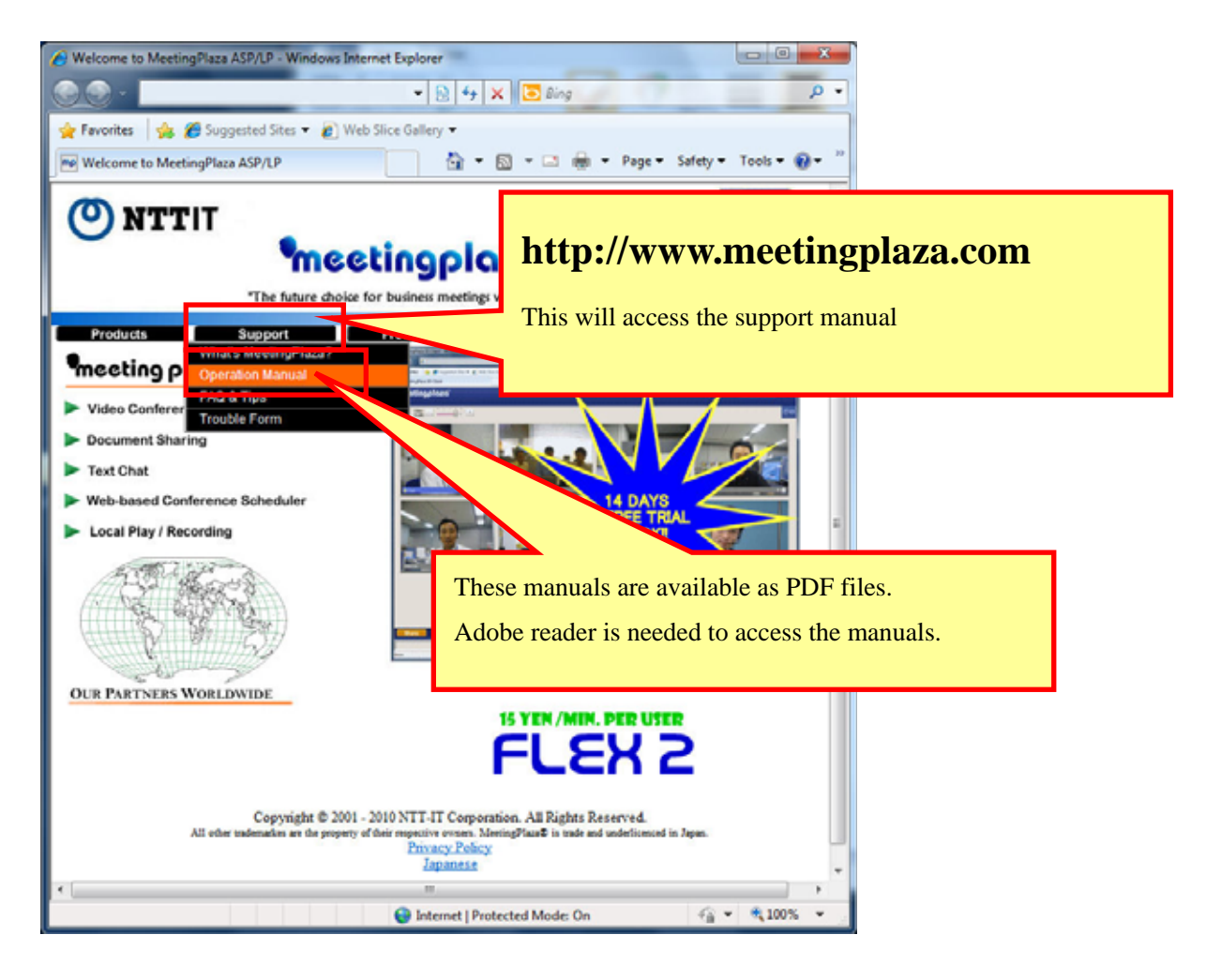

# Contents

| 1 Conference registration manual                                      | 1  |
|-----------------------------------------------------------------------|----|
| 2 Contents                                                            | 2  |
| 3 Introduction                                                        | 3  |
| 3-1 What is a Web conference?                                         | 3  |
| 3-2 What can you do with MeetingPlaza?                                | 3  |
| 3-3 Necessary equipment for conference participation                  | 3  |
| 3-4 What is the conference room reservation function of MeetingPlaza? | 4  |
| 3-5 Requirements for using the MeetingPlaza scheduler                 | 5  |
| 3-6 View of this book                                                 | 5  |
| 3-7 Meeting Room Booking Guidelines                                   | 6  |
| 4 Simple reservation procedure                                        | 7  |
| 4-1 Prepared Needed to schedule a conference reservation              | 7  |
| 4-2 Procedure for making a reservation                                | 9  |
| 4-3 Procedures for changing or cancelling a reservation               | 17 |
| 5 Convenient functions                                                |    |
| 5-1 Reusing reservation information                                   | 20 |
| 5-2 Address book                                                      | 21 |
| 5-3 Using the template function                                       | 21 |
| 5-4 Repeat                                                            | 22 |
| 5-5 Creating a Team Room                                              | 22 |
| 5-6 History of usage                                                  | 23 |
| 5-7 Holding a conference immediately                                  | 23 |
| 5-8 Conference participation by telephone                             | 24 |
| 6 Appendix                                                            |    |
| 6-1 Troubleshooting                                                   | 25 |
| 6-2 FAQ                                                               | 26 |
| 6-3 What to do when this manual does not help?                        | 27 |

## **3** Introduction

Thank you for using the Web conference reservation service of MeetingPlaza.

This book is intended to explanation how to reserve a conference room, to set up the meeting and to make changes to a meeting.

Please read the content of this book carefully, before setting up a MeetingPlaza conference.

## **3-1** What is a Web conference?

It is a remote conference through the Internet done with a personal computer, using a web browser with and a mic, speakers and a camera.

## 3-2 What can you do with MeetingPlaza?

With MeetingPlaza, the following functions are provided.

- Communications among participants of the conference are accomplished with a voice, video, chat, and a whiteboard.
- Files such as PowerPoint, word, excel, etc. can be view along with the video feeds of the conference attendees.

# **3-3** Necessary equipment for conference participation

A personal computer, internet connection, mic or headset, speakers, and a web cam are needed for MeetingPlaza.

Details of the necessary equipment are shown below.

| PC          | OS             | Windows 2000 / XP / Vista / 7                                 |
|-------------|----------------|---------------------------------------------------------------|
|             | CPU            | PentiumIII 1GHz or greater                                    |
|             |                | ("App share Enhancement Driver" is, Pentium4 2GHz or greater) |
|             | Hard Drive     | 20MByte or more available space                               |
|             | Memory         | Windows 2000/XP (SP2): 512MB or more                          |
|             |                | Windows Vista/7 : 1GB or more                                 |
|             | Web Browser    | Internet Explorer 6.0 or later                                |
|             |                | Firefox 3.0 or later, Operal1 or later                        |
|             | Network device | ADSL, Broadband                                               |
|             |                | (28.8Kbps or faster)                                          |
| Sound       |                | Headset / Microphone with echo cancelling , Speakers,         |
|             |                | / webcam should be equipped with echo cancelling.             |
| Video Captu | re (Option)    | Webcam / Digital video camera that can be connected with an   |
|             |                | i-Link(IEEE1394)                                              |

# **3-4** What is the conference room reservation function of MeetingPlaza?

A reservation system (Hereafter, referred to as the conference scheduler) is used for scheduling conference rooms within MeetingPlaza.

The features of the conference scheduler are as follows:

#### 1) Is there only one conferencing room that only I can reserve?

The only person, hereafter, referred to as the conference room manager, is the only person who can log into MeetingPlaza and reserve a conference room using the scheduler.

There is one conference scheduler for each conference room manager. Meetings from different managers can over lap.

Only one special conference room is allocated to one conference room manager. Therefore, reservation for a conference time cannot overlap for any one manager. (This restriction doesn't exist for license packages.)

#### 2) A unique URL must be sent for each participant of the conference.

When the conference room is reserved in MeetingPlaza, participant's name and E-mail address are

registered. When the reservation is scheduled, MeetingPlaza sends to each participant a URL which identifies the conference to the participant by E-mail. This URL is only active at the time of the conference. The participant can only enter the conference room by using this URL.

This URL is in the following forms.

(example)

http://xxxxx.xxxxx/oc/oneclick.cgi?URL=vccp://xxxxxxxxx///1089021997\_LKS1PQye&U ID=usertest&PASS=MNhlkdIj&X=100%25&Y=100%25&TEMPLATE=Standard/Standard

#### 3) Various notifications can be transmitted by E-mail.

When a conference room reservation for MeetingPlaza is sent via E-mail, follow up e-mails can be sent if the meeting has been changed, or cancelled. These e-mails are automatically sent to all the participants of the conference.

## **3-5 Requirements for using the MeetingPlaza scheduler**

A user name and password are necessary to reserve a conference room through the MeetingPlaza scheduler. This can be done using a windows personal computer

| Web a browser Internet Explorer 6.0 or later (Mandatory), Firefox 3.0 or later, Opera 9.0, (Optional) |                                           |  |  |  |  |
|----------------------------------------------------------------------------------------------------|-------------------------------------------|--|--|--|--|
|                                                                                                    | JavaScript should be able to be operated. |  |  |  |  |
| E-mail program                                                                                        |                                           |  |  |  |  |
| The Internet connection                                                                               |                                           |  |  |  |  |

## **3-6** View of this book

<> This symbol is used to explain entries is the associated screen of the conference scheduler.

[] This symbol is used to explain choices and value that can be selected on screen.

(Example of screen)

| CONFERENCE INFORMATION (Timezone: Asia/Tokyo) |                               |  |  |  |  |  |
|-----------------------------------------------|-------------------------------|--|--|--|--|--|
|                                               | Start now                     |  |  |  |  |  |
| START                                         |                               |  |  |  |  |  |
|                                               | Feb ▼ 16 ▼ 2011 ▼ 10 ▼ : 0 ▼  |  |  |  |  |  |
| -                                             |                               |  |  |  |  |  |
| END                                           | ○ Feb ▼ 16 ▼ 2011 ▼ 11 ▼: 0 ▼ |  |  |  |  |  |
| NOTIFICATION                                  | I0 minutes ▼ later from now   |  |  |  |  |  |
| NOTIFICATION                                  | ○ Feb ▼ 15 ▼ 2011 ▼ 20 ▼: 0 ▼ |  |  |  |  |  |

(Explanation example)

< beginning date > is set to [beginning right now].

Moreover, the hint and the attention that relates to the content of the description are shown as follows.

Content of hint or attention

## **3-7 Meeting Room Booking Guidelines**

After logging into the conference reservation system, opening the page in a new tab or window (\*), and to make reservations and meeting other changes in the process can result in unintended relationship with the original screen There.

In some cases, it may be terminated or had gone to the meeting being held in the conference can prevent the book, Please do not operate like this.

\* For Internet Explorer, right click the mouse cursor to the link "Open in New Tab"or "Open in new window" to select action.

## **4** Simple reservation procedure

This chapter describes the simple method of scheduling a conference, changing conference time and cancelling and scheduled conference.

# 4-1 Prepared Needed to schedule a conference reservation

To reserve a conference room with the conference scheduler, the following is needed

#### 1) URL, user ID, and password for the conference scheduler

To schedule a conference as the administrator a user ID and password are needed for user authentication. This URL, user ID, and the password are sent to the administrator by E-mail when a MeetingPlaza ASP account is established.

(Example of the title of E-mail)

MeetingPlaza Conference Room Manager Account Information

(Example of the text of the E-mail)

The part where user ID (login ID) and the password and URL are described is shown in the red frame.

Dear oooooo,

Thank you for subscribing to the MeetingPlaza Distance Conference Service.

Your account has been registered as follows:

| Contract ID:                          | XXXXX                 |
|---------------------------------------|-----------------------|
| Service Start Date:                   | Oct 31, 2007          |
| Login ID for Conference Scheduler: yy | уууууу                |
| Password for the account: zzzzzzz     |                       |
| Service Type:                         | Regular 20 (10 Users) |

Please login into the Conference Scheduler using the URL below:

https://xxxx.xxxxxx/confmgr/enter.cgi

When using the conference room scheduler for the first time it is recommended that the password that was assigned be changed for security.

If you wish to read the manual for Conference Scheduler, then please access the following url.

https://xxxx.xxxxxx/mpcontents/mp2d/help\_cs\_j/main.html

Best Regards,

NTT-IT Corp.

Support Request: mailto:support@meetingplaza.com

Phone: +81-45-651-7536 / FAX: +81-45-224-6799

#### 2) Participant's name and E-mail address

Please confirm participant's name and E-mail address.

When participant's name enters the conference room, it is displayed under each of participant's images, and the E-mail address is used to distribute URL for entrance into the conference room.

## **4-2** Procedure for making a reservation

The administrator of the account logs into the scheduler using the URL, user name and password that was assigned by e-mail

#### 1) The conference scheduler is logged in as follows:

Click the URL that was sent to the administrator as shown in the figure below The default Web a browser will starts automatically.

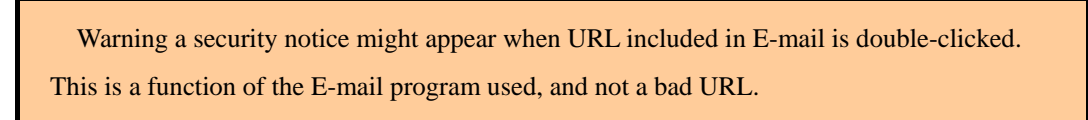

When you correctly access the URL, the screen for user authentication is displayed.

ID and the password are input., ログイン/LOGIN/登录 the click. login.

|                                         | • 🖻 49 🗙 💽 Bing                                                                                                    | ,                                                   |
|-----------------------------------------|----------------------------------------------------------------------------------------------------|-----------------------------------------------------|
| 🛿 🖓 🍘 Suggested Sites 👻 🔊 Web Slice Gal | lery •                                                                                                    |                                                     |
| Conference Scheduler Login              | Gi ▼ [3] ▼ □ (#) ▼ [2494 ▼                                                                                                    | • <u>S</u> afety <b>▼</b> T <u>o</u> ols <b>▼</b> 🦦 |
| Conference Scheduler Login              |                                                                                                    |                                                     |
| ID                                      |                                                                                                    | 44 -                                                |
| PASSWORD                                |                                                                                                    |                                                     |
| D.M.A.S./LOGIN/B.B.                     |                                                                                                    | 12                                                  |
| UV1 //LOGIN/EX                          |                                                                                                    |                                                     |
|                                         | and the second second sec |                                                     |
|                                         |                                                                                                    |                                                     |
|                                         |                                                                                                    |                                                     |
|                                         |                                                                                                    |                                                     |
|                                         |                                                                                                    |                                                     |
|                                         |                                                                                                    |                                                     |
|                                         |                                                                                                    |                                                     |
|                                         |                                                                                                    |                                                     |
|                                         |                                                                                                    |                                                     |
|                                         |                                                                                                    |                                                     |

There is a possibility that the URL is correct and inaccessible and the message displayed is <The page is not found >. In that case, please <Copy> URL from the e-mail, into the address area of Web a browser, and click <Enter> to login

When the ID and password are correct the following screens is displayed.

| arones 3    | s 🖉 suggester        | 1 3000 • 💽 WED 30 | ce oaney •     |        |           |                   |        |
|-------------|----------------------|-------------------|----------------|--------|-----------|-------------------|--------|
| RESERVATION |                      |                   |                | 1 • N  | • 🗆 🌐 • B | ige ▼ Safety ▼ Tg | iols • |
| me          | eting                | plaza             | 6              |        |           | NUAL 🥱 LO         | GOUT   |
| CONFEREN    | ICE TEMPI<br>ER & RE | ATES DIRECT       | ORY ACC        |        | AMROOM    | USAGE             |        |
| RESE        | RVATION              | & DATE            |                |        |           |                   |        |
| start nor   | F                    | eb • 2011 •       | PREV.<br>MONTH | Feb 20 | 011 📈     | EXT<br>NTH        |        |
| Sun         | Mon                  | Tue               | Wed            | Thu    | Fri       | Sat               |        |
|             |                      | 1                 | 2              | 3      | 4         | 5                 |        |
| 6           | 7                    | 3                 | 9              | 10     | 11        | 12                | -      |
| 13          | 11                   | 15                | 16             | 17     | 18        | 19                | -      |
| 20          | 21                   | 22                | 23             | 24     | 25        | 26                |        |
| 27          | 28                   |                   |                |        |           |                   |        |
|             |                      |                   |                |        |           |                   |        |

If the login is successful a calendar page is displayed.

Please see 6-1 Troubleshooting when the calendar screen is not displayed.

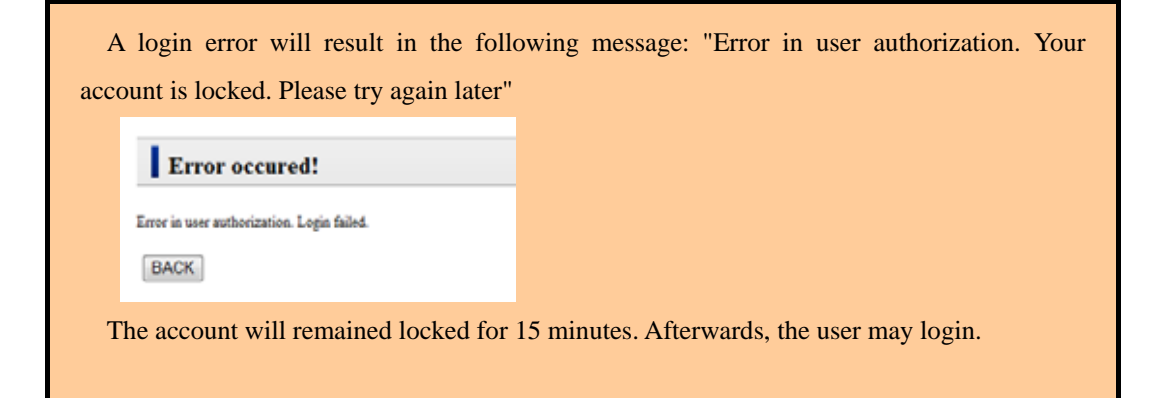

#### 2) The date of the conference is specified.

If the calendar screen is displayed, the date of the conference is clicked.

The month can be changed using < at the center of the screen. The month and year can also be selected and click (Go) when you want to change the month or the year of the calendar screen. The calendar of the specified month and year is displayed.

| Please select the date if you wish to change or cancel the reservation describe | d in the |
|---------------------------------------------------------------------------------|----------|
| following chapter easily.                                                       |          |

When the date is selected the follow screen will be displayed.

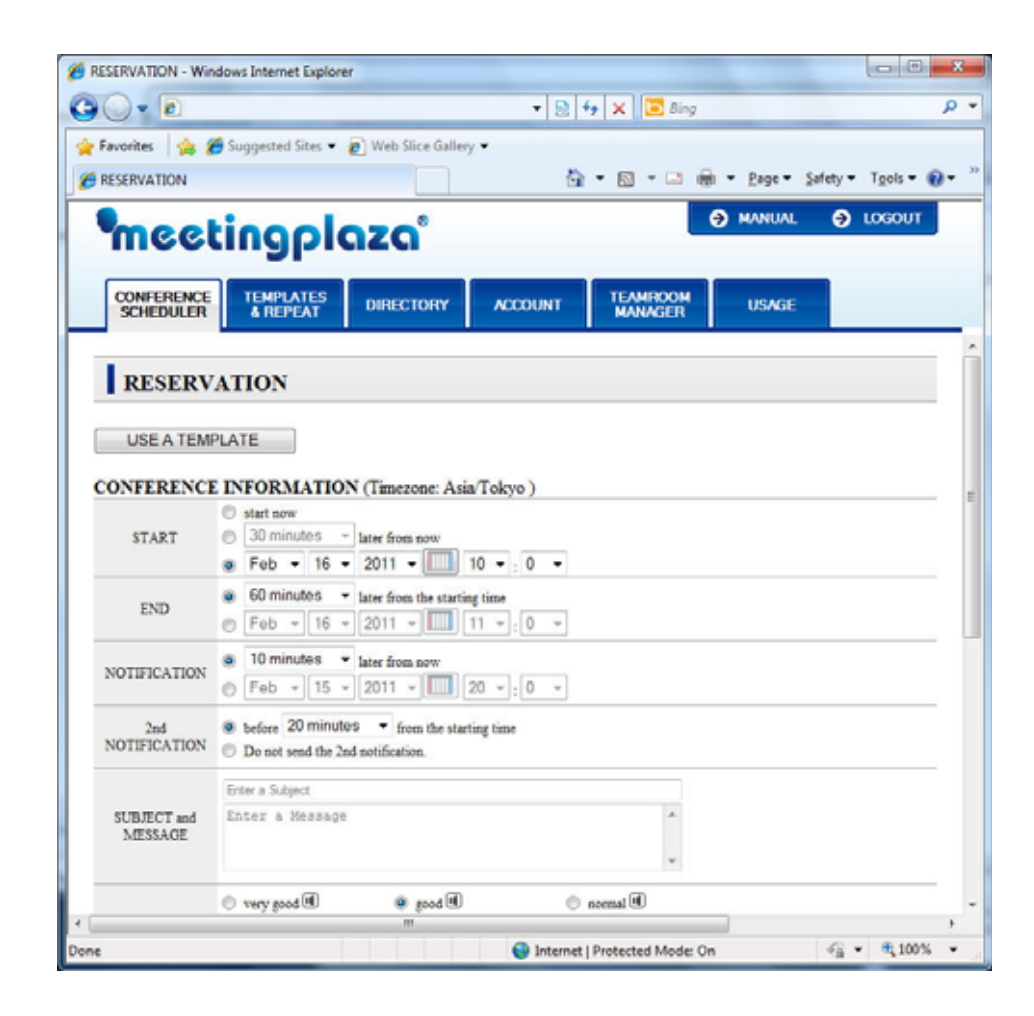

#### 3) Conference reservation information input.

When the screen for the conference reservation is displayed, the items below <conference information> are sequentially input.

Select the <start date> and set the time to start and finish the conference. Please note that the (check) should be correct for the time and date of the conference

< Notification date > is specified as to when the conference participants are sent an e-mail. The reservation is completed when selecting a notification for 0 minutes. After completion of the reservation then an e-mail is transmitted at once.

A second notification can be sent at a specified date and time.

<Agenda >and< Message to participant> The will be included in the E-mail with URL used to enters the conference room.

< Voice quality > specifies the voice quality of the conference room. Normal tone quality is equivalent to a normal cellular phone. Clearer quality can be obtained by selecting either <good> or <very good>.

When there is a participant who is on a network (for instance, modem line and ISDN line) where the speed is slow because of the volume of data then set the tone quality as good.

< Selection of the conference screen > specifies the screen template of the conference room. The standard template is the default. Other templates can be selected for the meeting by clicking on the detail button.

If the above-mentioned is input, it becomes the following screens.

|                        | start now                                                                                                 |
|------------------------|----------------------------------------------------------------------------------------------------|
| START                  | () 30 minutes * later from now                                                                            |
|                        | Feb = 16 = 2011 = 10 = 0 =                                                                                |
| END                    | 60 minutes      later from the starting time     Feb v 16 v 2011 v 11 v; 0 v                              |
| NOTIFICATION           | <ul> <li>         ■ 10 minutes ▼ later from now         ● Feb ▼ 15 ▼ 2011 ▼ □□ 20 ▼ : 0 ▼     </li> </ul> |
| 2nd<br>NOTIFICATION    | before 20 minutes      from the starting time     Do not send the 2nd notification.                       |
|                        | Enter a Subject                                                                                           |
| SUBJECT and<br>MESSAGE | Enter a Message                                                                                           |
| VOICE QUALITY          | © very good ♥ ◎ good ♥ ◎ normal ♥                                                                         |
| MEETING ROOM           | Standard   easy and simple template                                                                       |
| DESIGN                 |                                                                                                    |

```
Meeting Scheduler screen, the screen transition time (the migration of the screen to switch), there is no time out.
```

Time out, so you must start over from the log, please note.

#### 4) Participant information is inputted.

When < conference information > is input, the following input < participant list >.

|              | DIR   | RECTORY  | The first E-mail address | is     |
|--------------|-------|----------|--------------------------|--------|
|              |       | NAME     |                          |        |
|              | CHAIR | Chair    | 1 test001@xxxxxxxxxxxxx  | Delete |
| PARTICIPANTS | 2     | Guest_01 | 1 test002@xxxxxxxxxxx    | Delete |
|              | 3     | Guest_02 | 1 test003@xxxxxxxxxx     | Delete |

There are three section in the < participant list >, there is a line for the participants. The first input is for the sponsor of the meeting or the chair and is shown by  $\square$  (check box) respectively.

Administrators or sponsors of the conference have the ability to control functions of MeetingPlaza during the meeting.

The second E-mail column are the addresses if the participants of the conference to whom an e-mail will be sent.

The E-mail address of participants can be entered manually or from the directory.

For participants that are check 🗹 they are permitted to record the conference

When the conference guide is check  $\langle$  The conference guide is English  $\rangle$  (on), E-mails will be in English.

A second url for may be added for each participant with a check mark  $\checkmark$  (on). A brief e-mail with a URL is sent to that e-mail address.

Click when the conference information is complete < conference information > and <participant list>.

#### 5) Confirmation of the input

After the conference information has been entered, click If any errors have been made they can still be done by clicking on the *Back*> button.

| Suggested Sites * Web Slice Gallery *     Suggested Sites * Web Slice Gallery *     INSPECTORY     ACCOUNT     TEAMPLATES   DIRECTORY     ACCOUNT     TEAMPLATES   DIRECTORY     ACCOUNT     TEAMPLATES   DIRECTORY     ACCOUNT     TEAMPLATES   DIRECTORY     ACCOUNT     TEAMPLATES   DIRECTORY     ACCOUNT     TEAMPLATES   DIRECTORY     ACCOUNT     TEAMPLATES   DIRECTORY     ACCOUNT     TEAMPLOOM   USAGE     ACCOUNT     TEAMPLOOM   USAGE     INFORMATION (Timezone: Asia Tokyo )     Feb 16 2011 11:00 (60 minutes later from the starting time)     Feb 15 2011 19:40 (10 minutes later from now)        Feb 16 2011 09:40 (before 20 minutes from the starting time)        good        Bandard     Chair <th>Image: Subjected Sites Image: Subjected Sites   RESERVATION     RESERVATION     Image: Subjected Sites     RESERVATION     Image: Subjected Sites     RESERVATION     Image: Subjected Sites     RESERVATION     Image: Subjected Sites     Image: Subjected Sites     Image: Subjected</th> <th>Favorite: Suggested Site:   Favorite: Suggested Site:   RESERVATION Image: Sufety + Tgols - Image: Sufety + Tgols - Image: S</th> <th>ESERVATION - Win</th> <th>dows Inte</th> <th>rnet Explorer</th> <th></th> <th></th> <th></th> <th></th> <th></th> <th></th> | Image: Subjected Sites Image: Subjected Sites   RESERVATION     RESERVATION     Image: Subjected Sites     RESERVATION     Image: Subjected Sites     RESERVATION     Image: Subjected Sites     RESERVATION     Image: Subjected Sites     Image: Subjected Sites     Image: Subjected                                                                                                    | Favorite: Suggested Site:   Favorite: Suggested Site:   RESERVATION Image: Sufety + Tgols - Image: Sufety + Tgols - Image: S | ESERVATION - Win                                                              | dows Inte                      | rnet Explorer             |                                                       |                           |                   |          |                  |           |
|----------------------------------------------------------------------------------------------------|----------------------------------------------------------------------------------------------------|----------------------------------------------------------------------------------------------------|-------------------------------------------------------------------------------|--------------------------------|---------------------------|-------------------------------------------------------|---------------------------|-------------------|----------|------------------|-----------|
| Suggested Sites                                                                                                    | Favoretes                                                                                                    | Feveretes                                                                                                    | 💮 - 🚺                                                                         |                                |                           |                                                       | • 😫 49                    | 🗙 💽 Bing          |          |                  |           |
| Image: Image: Image                                                                                                    | RESERVATION       Image: Construction       Image: Construction                                                                                                    | RESERVATION       Image: Select or Tools of Construction       Image: Select or Tools of Construction         CONFERENCE       TEMPLATES       DIRECTORY       ACCOUNT       TEAMEROOM       USAGE         CONFERENCE       TEMPLATES       DIRECTORY       ACCOUNT       TEAMEROOM       USAGE         CONFERENCE       TEMPLATES       DIRECTORY       ACCOUNT       TEAMEROOM       USAGE         CONFERENCE       TEMPLATES       DIRECTORY       ACCOUNT       TEAMEROOM       USAGE         CONFERENCE       INFORMATION (Timezone: Asia Tokyo)       Status       Status       Status       Status         START       Feb 16 2011 10:00       Extra from nore)       Status       Status                                                                                                    | Favorites 🛛 👍 🔏                                                               | Sugges                         | ted Sites 👻 🙋 Web S       | lice Gallery 🗢                                        |                           |                   |          |                  |           |
| Image: Control of the starting time)       Image: Control of the starting time)         Feb 16 2011 19:49 (10 minutes later from the starting time)       Feb 16 2011 19:49 (10 minutes later from now)         Feb 16 2011 19:40 (before 20 minutes from the starting time)       Feb 16 2011 19:40 (before 20 minutes from the starting time)         Feb 16 2011 09:40 (before 20 minutes from the starting time)       Feb 16 2011 09:40 (before 20 minutes from the starting time)         Feb 16 2011 09:40 (before 20 minutes from the starting time)       Feb 16 2011 09:40 (before 20 minutes from the starting time)         Feb 16 2011 09:40 (before 20 minutes from the starting time)       Feb 16 2011 09:40 (before 20 minutes from the starting time)         Feb 16 2011 09:40 (before 20 minutes from the starting time)       Feb 16 2011 09:40 (before 20 minutes from the starting time)         Feb 16 2011 09:40 (before 20 minutes from the starting time)       Feb 16 2011 09:40 (before 20 minutes from the starting time)         Feb 16 2011 09:40 (before 20 minutes from the starting time)       Feb 16 2011 09:40 (before 20 minutes from the starting time)         Feb 16 2011 09:40 (before 20 minutes from the starting time)       Feb 16 2011 09:40 (before 20 minutes from the starting time)         Feb 16 2011 09:40 (before 20 minutes from the starting time)       Feb 16 2011 09:40 (before 20 minutes from the starting time)                                                                                                    | Image: Conference         TEMPLATES         DIRECTORY         ACCOUNT         TEMPLATES         DIRECTORY         ACCOUNT         ACCOUNT         ACCOUNT                                                                                                    | Image: Conference         TemePLATES         DIRECTORY         ACCOUNT         TEMPROOM<br>MMAGER         USAGE           CONFERENCE         TEMPLATES         DIRECTORY         ACCOUNT         TEMPROOM<br>MMAGER         USAGE           CONFERENCE         TEMPLATES         DIRECTORY         ACCOUNT         TEMPROOM<br>MMAGER         USAGE           CONFERENCE         TEMPLATES         DIRECTORY         ACCOUNT         TEMPROOM<br>MMAGER         USAGE           CONFERENCE         Feb 16 2011 10:00         Feb 16 2011 10:00         Feb 16 2011 10:00         Feb 16 2011 10:00           START         Feb 16 2011 10:00 (80 minutes later from the starting time)         Feb 16 2011 10:940 (before 20 minutes from the starting time)         Feb 16 2011 09:40 (before 20 minutes from the starting time)         Feb 16 2011 09:40 (before 20 minutes from the starting time)         Feb 16 2011 09:40 (before 20 minutes from the starting time)         Feb 16 2011 09:40 (before 20 minutes from the starting time)         Feb 16 2011 09:40 (before 20 minutes from the starting time)         Feb 16 2011 09:40 (before 20 minutes from the starting time)         Feb 16 2011 09:40 (before 20 minutes from the starting time)         Feb 16 2011 09:40 (before 20 minutes from the starting time)         Feb 16 2011 09:40 (before 20 minutes from the starting time)         Feb 16 2011 09:40 (before 20 minutes from the starting time)         Feb 16 2011 09:40 (before 20 minutes from the starting time)         Feb 16 2011 10:40 (before 20 minutes from the starting time) <td>RESERVATION</td> <td></td> <td></td> <td></td> <td><u>ه</u> -</td> <td>• 🖾 • 🖾 🖶 •</td> <td>Page *</td> <td><u>S</u>afety ▼</td> <td>Tgols 🔹 🔞</td>                                                                                                    | RESERVATION                                                                   |                                |                           |                                                       | <u>ه</u> -                | • 🖾 • 🖾 🖶 •       | Page *   | <u>S</u> afety ▼ | Tgols 🔹 🔞 |
| TEMPLATES     DIRECTORY     ACCOUNT     TEAMERCOM<br>MANAGER     USAGE       A         A         INFORMATION (Timezone: Asia Tokyo )         Feb 16 2011 10:00         Feb 16 2011 10:00         Feb 16 2011 10:00         Feb 16 2011 10:00         Feb 16 2011 10:00         Feb 16 2011 10:00         Feb 16 2011 10:40 (before 20 minutes later from the starting time)         Feb 16 2011 09:40 (before 20 minutes from the starting time)         good         Standard         CHAIR     Enst001@xxxxxxxxxxxxxxxxxxxxxxxxxxxxxxxxxxx                                                                                                    | OMFERENCE<br>SCHEDULER     LEMPLATES<br>I REPCAT     DIRECTORY     ACCOUNT     TEAMRCOM<br>MANAGER     USAGE       CONFIRM       CONFIRMATION (Timezone: Asia/Tokyo)       START     Feb 16 2011 11:00 (Eminutes later from now)       START     Feb 16 2011 11:00 (Eminutes later from now)     Image: Comparison of the starting time)       NOTIFICATION     Feb 16 2011 09:40 (Before 20 minutes later from now)     Image: Comparison of the starting time)       SUBJECT     Image: Comparison of the starting time)     Image: Comparison of the starting time)       SUBJECT     Image: Comparison of the starting time)     Image: Comparison of the starting time)       SUBJECT     Image: Comparison of the starting time)     Image: Comparison of the starting time)       SUBJECT     Image: Comparison of the starting time)     Image: Comparison of the starting time)       SUBJECT     Image: Comparison of the starting time)     Image: Comparison of the starting time)       SUBJECT     Image: Comparison of the starting time)     Image: Comparison of the starting time)       SUBJECT     Image: Comparison of the starting time)     Image: Comparison of the starting time)       SUBJECT     Image: Comparison of the starting time)     Image: Comparison of the starting time)       SUBJECT     Image: Comparison of the starting time)     Image: Comparison of the starting time)       SUBJECT     Image: Comparison of the s                                                                                                    | OMEGNETING FOR LACKT         DEMOTION (Timezone: Asia Tokyo)         USAGE           CONFERENCE INFORMATION (Timezone: Asia Tokyo)           START         Feb 16 2011 10:00         USAGE           START         Feb 16 2011 11:00 (do nizutes later from the starting time)         NOTIFICATION           NOTIFICATION         Feb 15 2011 19:49 (10 nizutes later from now)         USAGE           200         NOTIFICATION         Feb 16 2011 00:00         USAGE           NOTIFICATION         Feb 15 2011 19:49 (10 nizutes later from now)         USAGE           201         Net to 2011 00:40 (before 20 nizutes later from now)         USAGE           201         Staff         USAGE           VOICE QUALITY         good         Estaff           NEETING ROOM         Staff         USAGE           PARTICIPANTS         NAME         E-MAIL ADDRESS         E-MAIL TYPE           PARTICIPANTS         VAME         Lest001@0000000000000000000000000000000000                                                                                                    | meel                                                                          | in                             |                           | 8                                                     |                           | Ð                 | MANUAL   | 9                | LOGOUT    |
| TEMPLATES     DIRECTORY     ACCOUNT     TEAMRROOM<br>MANAGER     USAGE       A     INFORMATION (Timezone: Asia/Tokyo )                                                                                                    | CONFERENCE<br>CHEDULERTEMPLATES<br>AREPEATDIRECTORYACCOUNTTEAMRROOM<br>MANAGERUSAGECONFIRECONFIRECONFIRECONFERENCE INFORMATION (Timezone: Asia/Tokyo.)STARTFeb 16 2011 10:00ENDFeb 16 2011 10:00 (80 minutes later from the starting time)NOTIFICATIONPeb 16 2011 19:49 (10 minutes later from the starting time)NOTIFICATIONSUBJECTVOICE QUALITYgeodNOTIFICATIONSUBJECTMESTING ROOMDESIGNSubarterPARTICIPANTSQuest_01NAMEE-MAIL ADDRESSE-MAIL TYPERECORDABLECHAIRChairtest001@xxxxxxxxxxxxxxxxQuest_01test002@xxxxxxxxxxxx                                                                                                    | CONFERENCE<br>CHEDULER         TEMPLATES         DIRECTORY         ACCOUNT         TEAMROOM<br>MANAGER         USAGE           CONFIRM         CONFIRM         USAGE         Image: Configuration of the starting time)         Image: Configuration of the starting time)         Image: Configurati                                                                                                    | meet                                                                          |                                | June                      |                                                       |                           |                   |          |                  |           |
| A<br>INFORMATION (Timezone: Asia/Tokyo )<br>Feb 16 2011 10:00<br>Feb 16 2011 11:00 (60 minutes later from the starting time)<br>Feb 15 2011 09:40 (before 20 minutes from now)<br>Feb 16 2011 09:40 (before 20 minutes from the starting time)<br>good<br>Standard<br>Standard<br>CHAIR Chair E-MAIL ADDRESS E-MAIL TYPE RECORDABLE<br>CHAIR Chair E=St001@xxxxxxxxxxxxxxxxxxxxxxxxxxxxxxxxxxx                                                                                                    | CONFIRM           CONFERENCE INFORMATION (Timezone: Asia/Tokyo )           START         Feb 16 2011 10:00           END         Feb 16 2011 11:00 (60 minutes later from the starting time)           NOTIFICATION         Feb 15 2011 19:49 (10 minutes later from now)           2nd<br>NOTIFICATION         Feb 16 2011 09:40 (before 20 minutes from the starting time)           SUBJECT         VOICE QUALITY         geod           MEETING ROOM<br>DESIGN         Standard         E-MAIL         E-MAIL ADDRESS         E-MAIL TYPE         RECORDABLE           PARTICIPANTS         Quest_01         test001@x0000000000000000000000000000000000                                                                                                    | CONFIRM           CONFERENCE INFORMATION (Timezone: Asia Tokyo )           START         Feb 16 2011 10:00           START         Feb 16 2011 10:00           END         Feb 16 2011 10:00           START         Feb 16 2011 10:00 (60 minutes later from the starting time)           NOTIFICATION         Feb 15 2011 19:40 (10 minutes later from now)           201         SubJECT         SubJECT           SUBJECT         SubJECT         SubJECT         SubJECT           NOTIFICATION ROOM         SubJECT         SubJECT         SubJECT           VOICE QUALITY         gred         SubJECT         SubJECT           VOICE QUALITY         gred         SubJECT         SubJECT         SubJECT           PARTICIPA REGORD         SubJECT         SubJECT         SubJECT         SubJECT         SubJECT         SubJECT         SubJECT         SubJECT         SubJECT         SubJECT         SubJECT                                                                                                    | CONFERENCE                                                                    | TEN<br>4 P                     | PLATES DIREC              | TORY ACCOUNT                                          | TEAMROOM<br>MANAGER       | USAGE             |          |                  |           |
| INFORMATION (Timezone: Asia Tokyo )           Feb 16 2011 10:00           Feb 16 2011 10:00 (d0 minutes later from the starting time)           Feb 16 2011 09:40 (before 20 minutes from the starting time)           Feb 16 2011 09:40 (before 20 minutes from the starting time)           good           Standard           CHAIR         NAME         E-MAIL ADDRESS         E-MAIL TYPE         RECORDABLE                                                                                                    | CONFIRENCE           START         Fe 16 2011 10:00           START         Fe 16 2011 10:00           START         Fe 16 2011 11:00 (60 minutes later from the starting time)           START         Fe 16 2011 11:00 (60 minutes later from now)           START         Fe 16 2011 11:00 (60 minutes later from now)           START         Fe 16 2011 11:00 (60 minutes later from now)           START         Fe 16 2011 11:00 (60 minutes later from now)           START         Fe 16 2011 11:00 (60 minutes later from now)           START         Fe 16 2011 09:400 (before 20 minutes from the starting time)           START         FE COLSPANE         START         FE COLSPANE           START         Bestarde         START         START         START         START         START         START         START         START         START         START         START         START         START         START         START         START         START <th< td=""><td>CONFIRM           CONFIRENCE UNDERNETION (Timezone: Asia/Tokyo.)           START         Feb 16 2011 10:00           EXD         Feb 16 2011 11:00 (60 minutes later from the starting time)           NOTIFICATION         Feb 15 2011 19:49 (10 minutes later from now)           ONDIFICATION         Feb 16 2011 09:40 (before 20 minutes from the starting time)           SUBJECT         Subject           NOTIFICATION         Feb 16 2011 09:40 (before 20 minutes from the starting time)           SUBJECT         Subject           NOTIFICATION         Feb 16 2011 09:40 (before 20 minutes from the starting time)           SUBJECT         Subject         Subject           SUBJECT         Subject         Subject         Subject           SUBJECT         Subject         Subject         Subject         Subject           SUBJECT         Subject         Subject</td><td></td><td></td><td></td><td></td><td></td><td></td><td></td><td></td><td></td></th<> | CONFIRM           CONFIRENCE UNDERNETION (Timezone: Asia/Tokyo.)           START         Feb 16 2011 10:00           EXD         Feb 16 2011 11:00 (60 minutes later from the starting time)           NOTIFICATION         Feb 15 2011 19:49 (10 minutes later from now)           ONDIFICATION         Feb 16 2011 09:40 (before 20 minutes from the starting time)           SUBJECT         Subject           NOTIFICATION         Feb 16 2011 09:40 (before 20 minutes from the starting time)           SUBJECT         Subject           NOTIFICATION         Feb 16 2011 09:40 (before 20 minutes from the starting time)           SUBJECT         Subject         Subject           SUBJECT         Subject         Subject         Subject           SUBJECT         Subject         Subject         Subject         Subject           SUBJECT         Subject         Subject                                                                                                    |                                                                               |                                |                           |                                                       |                           |                   |          |                  |           |
| INFORMATION (Timezone: Asia Tokyo ) Feb 16 2011 10:00 Feb 16 2011 11:00 (60 minutes later from the starting time) Feb 16 2011 19:49 (10 minutes later from now) Feb 16 2011 09:40 (before 20 minutes from the starting time)  good good Standard        Standard     E-MAIL ADDRESS     E-MAIL TYPE     RECORDABLE                                                                                                    | CONFERENCE UFORMATION (Timezone: Asia/Tokyo )           START         Feb 16 2011 10:00           END         Feb 16 2011 11:00 (60 minutes later from the starting time)           NOTIFICATION         Feb 15 2011 19:49 (10 minutes later from now)           2nd<br>NOTIFICATION         Feb 16 2011 09:40 (before 20 minutes from the starting time)           SUBJECT         VOICE QUALITY         gend           MESSAGE         E-main         RECORDABLE           PARTICIPANTI         Image: NAME         E-MAIL ADDRESS         E-MAIL TYPE         RECORDABLE           Quest_01         test001@coccoccoccocc         E-MAIL TYPE         RECORDABLE                                                                                                    | CONFERENCE         IFORMATION (Timezone: Asia Tokyo )           START         Feb 16 2011 10:00           END         Feb 16 2011 11:00 (60 minutes later from the starting time)           NOTIFICATION         Feb 15 2011 19:49 (10 minutes later from now)           2nd<br>NOTIFICATION         Feb 16 2011 09:40 (before 20 minutes from the starting time)           SUBJECT         Feb 16 2011 09:40 (before 20 minutes from the starting time)           SUBJECT         Feb 16 2011 09:40 (before 20 minutes from the starting time)           SUBJECT         Feb 16 2011 09:40 (before 20 minutes from the starting time)           SUBJECT         Feb 16 2011 09:40 (before 20 minutes from the starting time)           SUBJECT         Feb 16 2011 09:40 (before 20 minutes from the starting time)           SUBJECT         Feb 16 2011 09:40 (before 20 minutes from the starting time)           SUBJECT         Feb 16 2011 09:40 (before 20 minutes from the starting time)           SUBJECT         feb 16 2011 09:40 (before 20 minutes from the starting time)           SUBJECT         feb 16 2011 09:40 (before 20 minutes from the starting time)           SUBJECT         feb 16 2011 09:40 (before 20 minutes from the starting time)           Subject         feb 16 2011 09:40 (before 20 minutes from the starting time)           PARTICIPA TOR FROM         feb 10 (before 20 minutes from the starting time)           2         Gues                                                                                                    | CONFIRM                                                                       | м                              |                           |                                                       |                           |                   |          |                  |           |
| INFORMATION (Timezone: Asiar Tokyo )           Feb 16 2011 10:00           Feb 16 2011 11:00 (80 minutes later from the starting time)           Feb 15 2011 19:49 (10 minutes later from now)           Feb 16 2011 09:40 (before 20 minutes from the starting time)           good           Standard           CHAIR         E-MAIL ADDRESS           E-MAIL TYPE         RECORDABLE                                                                                                    | ONVERSION         Feb 16 2011 10:00           END         Feb 16 2011 11:00 (60 minutes later from the starting time)           NOTIFICATION         Feb 15 2011 19:40 (before 20 minutes from the starting time)           2nd<br>NOTIFICATION         Feb 16 2011 09:40 (before 20 minutes from the starting time)           SUBJECT         VOICE QUALITY           MEESTING ROOM<br>DESIGN         Standard           VOICE QUALITY         standard           VOICE QUALITY         standard           VOICE QUALITY         standard           VOICE QUALITY         standard           VOICE QUALITY         standard           VOICE QUALITY         standard           VOICE QUALITY         good           AMEETING ROOM<br>DESIGN         Standard           VOICE QUALITY         good           VOICE QUALITY         good           VOICE QUALITY         good           VOICE QUALITY         good           Standard         Standard           QUALITY         good           VOICE QUALITY         good           QUALITY         good           QUALITY         good           QUALITY         Good           QUALITY         Good           QUALITYPE         RECORDABLE                                                                                                    | NONPERCIVE ENFORMATION (INTERIOR: Asia Lokyo)           START         Feb 16 2011 10:00           END         Feb 16 2011 11:00 (60 minutes later from the starting time)           NOTIFICATION         Feb 15 2011 19:40 (10 minutes later from now)           2nd<br>NOTIFICATION         Feb 16 2011 09:40 (before 20 minutes from the starting time)           SUBJECT         VOICE QUALITY         geod           MEETING ROOM<br>DESIGN         Standard         E-MAIL ADDRESS         E-MAIL TYPE         RECORDABLE           PARTICIPANTS         Chair         test001@x00000000.00X         Itest001@x000000000.00X         Itest001@x000000000.00X                                                                                                    | ONFERENCE                                                                     | INFO                           | DALATION (Tent            | Acia/Talaya)                                          |                           |                   |          |                  |           |
| Feb 16 2011 11-00 (60 minutes later from the starting time)         Feb 15 2011 19-49 (10 minutes later from now)         Feb 16 2011 09-40 (before 20 minutes from the starting time)         good         Standard         CHAIR       Chair       E-MAIL ADDRESS       E-MAIL TYPE       RECORDABLE                                                                                                    | END         Feb 16 2011 11:00 (60 minutes later from the starting time)           NOTIFICATION         Feb 15 2011 19:40 (10 minutes later from now)           NOTIFICATION         Feb 16 2011 09:40 (before 20 minutes from the starting time)           SUBJECT         Feb 16 2011 09:40 (before 20 minutes from the starting time)           VOICE QUALITY         geod           SUBJECN         Standard           PARTICIPANTE         NAME           E NAME         E-MAIL ADDRESS           Feb 10 2011 09:00 (00000000000000000000000000000000                                                                                                    | END         Feb 16 2011 11:00 (60 minutes later from the starting time)           NOTIFICATION         Feb 15 2011 19:40 (0 minutes later from now)           2nd<br>NOTIFICATION         Feb 16 2011 09:40 (before 20 minutes from the starting time)           SUBJECT         Feb 10 2011 09:40 (before 20 minutes from the starting time)           VOICE QUALITY         good           VOICE QUALITY         Standard           PARTICIPANTION         Feb 2011 10:40 (before 20 minutes from the starting time)           VOICE QUALITY         good           PARTICIPANTION         Standard           PARTICIPANTIA         Chair           1         Massion           2         Quest_01           2         Quest_01           test001@xxxxxxxxxxxxxxxxxxxxxxxxxxxxxxxxxxx                                                                                                    | START                                                                         | Feb 16 2                       | 011 10:00                 | one: Asia rokyo y                                     |                           |                   |          |                  |           |
| Feb 15 2011 19-49 (10 minutes later from now)       Feb 15 2011 19-40 (before 20 minutes from the starting time)       good       Standard       Standard       CHAIR     E-MAIL ADDRESS       E-MAIL TYPE     RECORDABLE       CHAIR     the st001@xxxxxxxxxxxxxxxxxxxxxxxxxxxxxxxxxxx                                                                                                    | NOTIFICATION         Feb 15 2011 19:49 (10 minutes later from now)           2nd<br>NOTIFICATION         Feb 16 2011 09:40 (before 20 minutes from the starting time)           SUBJECT         Subject           MESSAGE         E-MAIL SUBJECT           VOICE QUALITY         geod           Standard         E-MAIL ADDRESS         E-MAIL TYPE         RECORDABLE           PARTICIPANTS         Chair         test001@x0000000000000000000000000000000000                                                                                                    | NOTIFICATION         Feb 15 2011 19:49 (10 minutes later from now)           Indiration         Feb 16 2011 09:40 (before 20 minutes from the starting time)           SUBJECT         Subject           MESSAGE         Endert           Standard         Standard           PARTICIPANTS         NAME         E-MAIL ADDRESS         E-MAIL TYPE         RECORDABLE           PARTICIPANTS         CHAIR         Chair         test001@x0000000000000000000000000000000000                                                                                                    | END                                                                           | Feb 16 2                       | 011 11:00 (60 minutes la  | ter from the starting time)                           |                           |                   |          |                  |           |
| Peb 16 2011 09-40 (before 20 minutes from the starting time) good Standard CHAIR Chair test001@xxxxxxxxxxxxxxxxxxxxxxxxxxxxxxxxxxx                                                                                                    | 2nd<br>NOTIFICATION         Feb 16 2011 09:40 (before 20 minutes from the starting time)           SUBJECT         Feb 16 2011 09:40 (before 20 minutes from the starting time)           MESSAGE         VOICE QUALITY         geod           NOTIFICATION DESIGN         Standard         E-MAIL SDPCE           PARTICIPANTS         Image: Contract of the starting time)         E-MAIL ADDRESS         E-MAIL TYPE         RECORDABLE           CHAIR         Chair         Sest001@scoccoccocc         E-MAIL SDPCE         Contract of the starting time)                                                                                                    | 2nd<br>NOTIFICATION         Feb 16 2011 09:40 (before 20 minutes from the starting time)           SUBJECT         VOICE QUALITY         good           MEETING ROOM<br>DESION         Standard         E-MAIL ADDRESS         E-MAIL TYPE         RECORDABLE           PARTICIPANTS         CHAIR         Chair         test001@x0000000000000000000000000000000000                                                                                                    | NOTIFICATION                                                                  | Feb 15 2                       | 011 19:49 (10 minutes la  | ter from now)                                         |                           |                   |          |                  |           |
| good<br>Standard<br>NAME E-MAIL ADDRESS E-MAIL TYPE RECORDABLE<br>CHAIR Chair test001@xxxxxxxxxxxxxxxxxxxxxxxxxxxxxxxxxxx                                                                                                    | NOIFICATION         SUBJECT           MESSAGE                                                                                                    | NOIFICATION         Interview         Interview                                                                                                    | 2nd<br>NOTIFICATION                                                           | Feb 16 2                       | 011 09:40 (before 20 mir  | sutes from the starting time)                         |                           |                   |          |                  |           |
| geod<br>Standard<br>NAME E-MAIL ADDRESS E-MAIL TYPE RECORDABLE<br>CHAIR Chair test001@xxxxxxxxxxxxxxxxxxxxxxxxxxxxxxxxxxx                                                                                                    | MESSAGE         source         source                                                                                                    | MESSAGE         Sender           VOICE QUALITY         good           MESSAGE         Standard           DESIGN         Standard           PARTICIPANTS         Image: Chair           2         Guest_01           testB00@cocccccccccccccccccccccccccccccccccc                                                                                                    | SUBJECT                                                                       |                                |                           |                                                       |                           |                   |          |                  |           |
| geod<br>Stanfard<br>CHAIR Chair test001@xxxxxxxxxxxxxxxxxxxxxxxxxxxxxxxxxxx                                                                                                    | VOICE QUALITY<br>DESIGN         source<br>standard           NAEE TING ROOM<br>DESIGN         Standard           PARTICIPANTS         Image: Standard           CHAIR         Chair           1         Guest_01           1         test002@x0000000000000000                                                                                                    | VOICE QUALITY<br>MEETING ROOM<br>DESIGN         standard           PARTICIPANTS                                                                                                    | MESSAGE                                                                       |                                |                           |                                                       |                           |                   |          |                  |           |
| Standard           NAME         E-MAIL ADDRESS         E-MAIL TYPE         RECORDABLE           CHAIR         Chair         test001@xxxxxxxxxxxxxxxxxxxxxxxxxxxxxxxxxxx                                                                                                    | MEETING ROOM<br>DESIGN Standard<br>PARTICIPANTS CHAIR Chair NAME E-MAIL ADDRESS E-MAIL TYPE RECORDABLE<br>CHAIR Chair Nest001@xxxxxxxxxxxxxxxxxxxxxxxxxxxxxxxxxxx                                                                                                    | MEETING ROOM<br>DESIGN         Standard           PARTICIPANTS         NAME         E-MAIL ADDRESS         E-MAIL TYPE         RECORDABLE           CHAIR         Chair         test001@xxxxxxxxxxxxxxxxxxxxxxxxxxxxxxxxxxx                                                                                                    | VOICE QUALITY                                                                 | good                           |                           |                                                       |                           |                   |          |                  |           |
| NAME         E-MAIL ADDRESS         E-MAIL TYPE         RECORDABLE           CHAIR         Chair         test001@xxxxxxxxxxxxxxxxxxxxxxxxxxxxxxxxxxx                                                                                                    | PARTICIPANTS         Image: Second and Second and Second                                                                                                    | PARTICIPANTS         NAME         E-MAIL ADDRESS         E-MAIL TYPE         RECORDABLE           CHAIR         Chair         test001@xxxxxxxxxxxxxxxxxxxxxxxxxxxxxxxxxxx                                                                                                    | MEETING ROOM<br>DESIGN                                                        | Standard                       | í.                        |                                                       |                           |                   |          |                  |           |
| CHAIR Chair test001@xxxxxxxxxxx                                                                                                    | PARTICIPANTS         CHAIR         Chair         test001@xxxxxxxxxxxxxxxxxxxxxxxxxxxxxxxxxxx                                                                                                    | PARTICIPANTS         CHAIR         Chair         test001@xxxxxxxxxxxxxxxxxxxxxxxxxxxxxxxxxxx                                                                                                    |                                                                               |                                | NAME                      | E-MAIL                                                | ADDRESS                   | E-MAIL            | TYPE     | RECO             | ORDABLE   |
|                                                                                                    | 2 Ouest_01 test002@xxxxxxxxxxxxxxxxxx                                                                                                    | 2 Guest_01 test002@xxxxxxxxxxxxxxxxxxxxxxxxxxxxxxxxxxx                                                                                                    | PARTICIPANTS                                                                  | CHAIR                          | Chair                     | test001@xxxxxxxxxx                                    | XXXX                      |                   |          |                  |           |
| 2 Guest_01 test002@xxxxxxxxxxxxxxxxxxx                                                                                                    |                                                                                                    | Reference Material                                                                                                    |                                                                               | 2                              | Guest_01                  | test002@xxxxxxxxxxxx                                  | XXXXX                     |                   |          |                  |           |
|                                                                                                    | eference Material                                                                                                    |                                                                                                    | Reference Material                                                            |                                |                           |                                                       |                           |                   |          |                  |           |
|                                                                                                    | ALL CONTRACT ON A                                                                                                    | ETH E SIZE (VB)                                                                                                    | En E                                                                          |                                |                           |                                                       |                           | EII E S           | TTE (KB) | _                |           |
| TH T 6172 (VII)                                                                                                    | ETH E SIZE (VB)                                                                                                    |                                                                                                    |                                                                               | =                              |                           |                                                       |                           | Fille             | 25 (10)  |                  |           |
| 2 Guest_01 test002@xxxxxxxxxxxxxxxxx                                                                                                    | Advance Material                                                                                                    | Anderence Manerial                                                                                                    | SUBJECT<br>MESSAGE<br>VOICE QUALITY<br>MEETING ROOM<br>DESIGN<br>PARTICIPANTS | good<br>Standard<br>CHAIR<br>2 | NAME<br>Chair<br>Guest_01 | E-MAIL<br>test001@xxxxxxxxxxxxxxxxxxxxxxxxxxxxxxxxxxx | ADDRESS<br>XX00X<br>XX00X | E-MAIL            | TYPE     | RECO             | DRDA)     |
| FILE SIZE (KB)                                                                                                    | FILE FILE SIZE (KB)                                                                                                    |                                                                                                    |                                                                               |                                |                           |                                                       |                           |                   |          |                  |           |
| FILE SIZE (KB)                                                                                                    | FILE SIZE (KB) ADD DELETE                                                                                                    | DELETE DELETE                                                                                                    | BACK                                                                          |                                |                           | ок                                                    |                           |                   |          |                  |           |
| FILE SIZE (KB)                                                                                                    | FILE SIZE (KB) ADD DELETE BACK OX                                                                                                    | BACK                                                                                                    |                                                                               |                                |                           |                                                       |                           |                   |          |                  |           |
| FILE SIZE (KB)                                                                                                    | FILE     FILE SIZE (KB)       ADD     DELETE       BACK     OK                                                                                                    | BACK                                                                                                    |                                                                               |                                |                           | ш.                                                    |                           |                   |          |                  |           |
| FILE SIZE (KB)                                                                                                    | FILE SIZE (KB) ADD DELETE BACK IIIIIIIIIIIIIIIIIIIIIIIIIIIIIIIIIIII                                                                                                    | BACK OK                                                                                                    |                                                                               |                                |                           |                                                       | Internet   P              | rotected Mode: On |          | 9.               | \$ 100%   |

When the OK button is clicked, the following screen is displayed. It confirms that the reservation was accepted <The conference reservation was completed >.

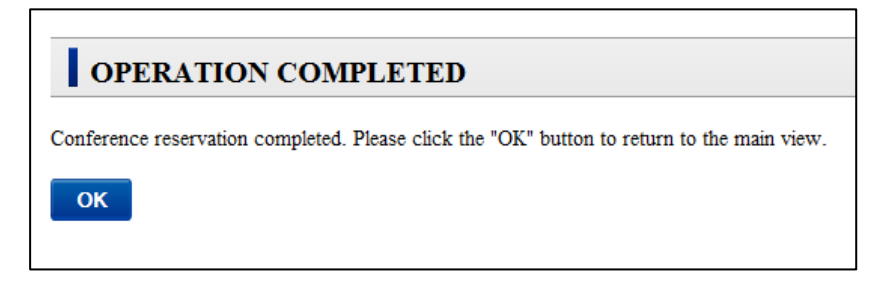

#### 6) Reception of mail

When the reservation for a conference is accepted and confirmed three different types of e-mail are sent.

The E-mail of addressing those who sponsor it has reached the conference room manager at the

same time.

| _ |                        |                       |                       |                    |                       |
|---|------------------------|-----------------------|-----------------------|--------------------|-----------------------|
|   | E-mails that are sent  | Content of the        | Addressor of          | Address            | Content               |
|   |                        | e-mail                | E-mail(example)       |                    |                       |
|   | Confirmation of        | Confirms that a       | Conference room       | Those who sponsor  | Agenda, message to    |
|   | reservation to the     | conference has been   | manager's mail        | it                 | participant, and      |
|   | conference manager     | scheduled with the    | address< alias >2     |                    | participant great so  |
|   |                        | time, date, subject,  |                       |                    | on at date of         |
|   |                        | and participants      |                       |                    | beginning and end     |
|   |                        |                       |                       |                    | of conference         |
|   | 2 E-Mail invitation to | Information includes  | It is the same as the | Those who sponsor  | URL to enter the      |
|   | the conference.        | date, time,           | confirmation of the   | it and participant | conference room in    |
|   |                        | participants, and     | reservation.          |                    | addition to the same  |
|   |                        | several helpful links |                       |                    | content as the        |
|   |                        | including the one for |                       |                    | confirmation of the   |
|   |                        | the conferecne        |                       |                    | reservation is        |
|   |                        |                       |                       |                    | contained.3           |
|   | 8 Second notification  | Information includes  | It is the same as the | Those who sponsor  | It is the same as the |
|   | just before the        | a reminder and a      | confirmation of the   | it and participant | guide of the          |
|   | conference is due to   | link to attend the    | reservation.          |                    | conference.           |
|   | begin.                 | conference.           |                       |                    |                       |

2 This e-mail takes the following form 1042816298\_kMltEBoKuu@xxxxx.xxxxxxx.

3 The sponsor of the conference will also receive a number of guest URL for the conference which he may e-mail to a colleague.

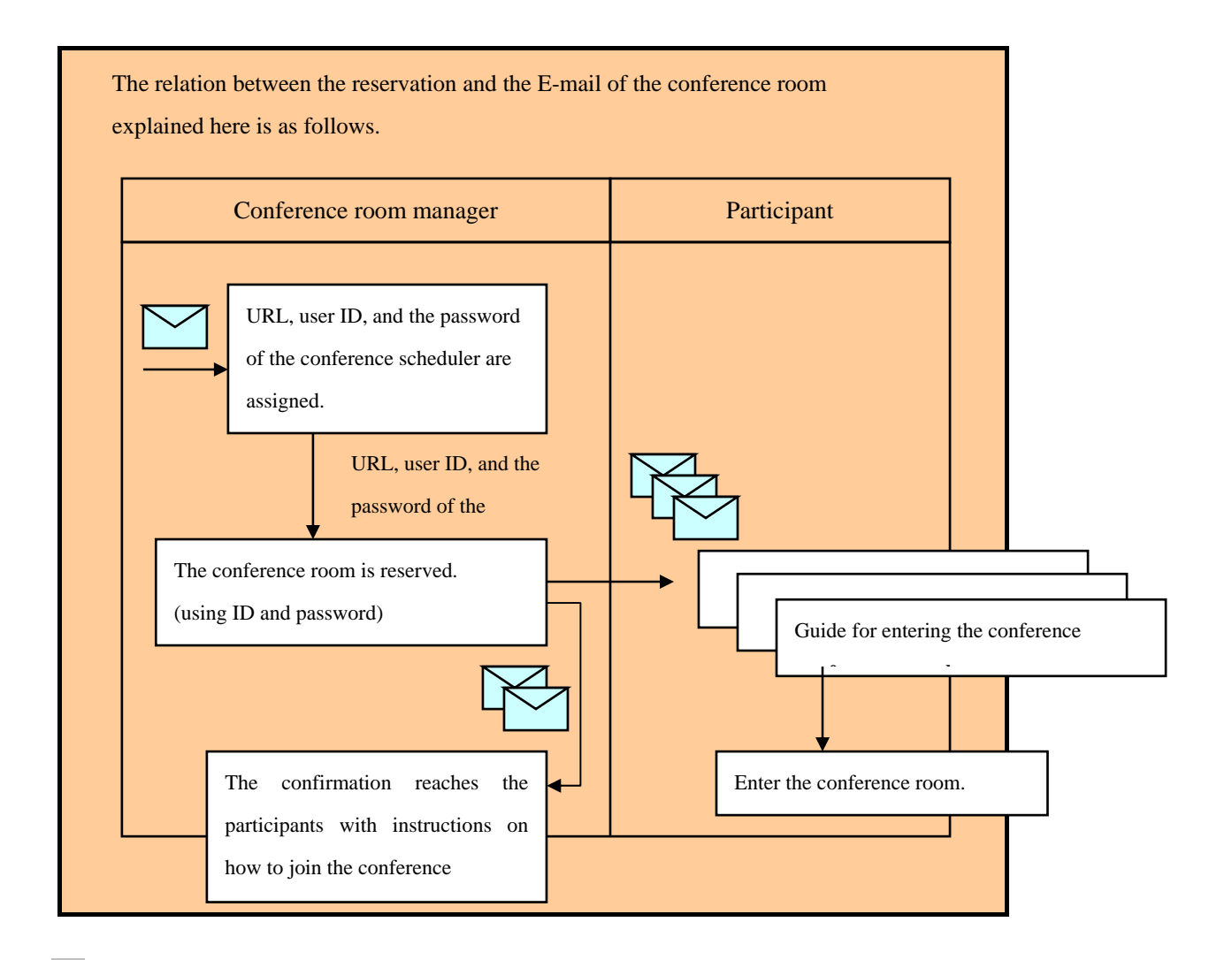

#### 7) When entering the conference room.

You can enter the conference by clicking on the URL that was sent with the e-mail invitation. The URL in the e-mail is unique for the participant receiving the invite. The URL can not be used by another person who may wish to attend but does not have an invite.

# 4-3 Procedures for changing or cancelling a reservation

The following explains how a registered conference can be changed or cancelled.

#### 1) The conference scheduler is logged into.

The conference scheduler is logged into and pointed to the date of the conference you wish to change or cancel.

#### 2) Click to the calendar month of the conference

When you pointed to the day of the conference, the conference you wish to change will be displayed along with the subject. See red square below.

| lavorites 👍 | 🖌 Suggested Sites     | 🕶 👩 Web Slice G | allery •         |          |               | _                 |           |
|-------------|-----------------------|-----------------|------------------|----------|---------------|-------------------|-----------|
| RESERVATION |                       |                 |                  | 🗄 • 🖾    | • 🗆 🖶 • B     | ge ▼ _ Safety ▼ 1 | īgols 🔻 ( |
| mee         | tingp                 | aza°            |                  |          | () MA         | NUAL 🥥 L          | DGOUT     |
| CONFERENCE  | TEMPLATES<br>& REPEAT | DIRECTORY       | ACCOUNT          | TEAMROOM | USAGE         |                   |           |
| RESERV      | ATION & I             | DATE            |                  |          |               |                   |           |
| start now   | Feb 🔻                 | 2011 •          | FREV. FO         | eb 2011  | NEXT<br>MONTH |                   |           |
| Sun         | Mon                   | Tue             | Wed              | Thu      | Fri           | Sat               |           |
|             |                       | 11              | 2                | 3        | 4             | 5                 |           |
| 6           | [7]                   | 8               | 9                | 10       | 11            | 12                | -         |
| 13          | 10                    | 15              | 16 10:00 - 11:00 | 17       | 18            | 19                |           |
| 20          | 21                    | 22              | 23               | 24       | 25            | 26                | _         |
| 27          | 28                    |                 |                  |          |               |                   |           |
|             |                       |                 |                  |          |               |                   |           |
|             |                       |                 |                  |          |               |                   |           |

#### 3) Specify the exact conference you want to change

Click on the specified conference to bring up the following screen

| CRESERVATION - Win                        | dows Inte | met Explorer  | 2               |                  |                     |                    |           | -               | • ×    |
|-------------------------------------------|-----------|---------------|-----------------|------------------|---------------------|--------------------|-----------|-----------------|--------|
| ۵ - 💽                                     |           |               |                 |                  | - 🖻 4               | 🕈 🗙 💽 Bing         |           |                 | ρ-     |
| 🚖 Favorites 🛛 🍰 🗶                         | 9 Sugges  | ted Sites 🔻 🛔 | Web Slice Galle | ny •             | 6                   | • 🛛 • 🖂 🖶          | • Eage •  | Safety • Tgols  | - 0- " |
| meel                                      | ing       | old           | nza             |                  |                     |                    | MANUAL    | . <b>⊕</b> 1060 | UT     |
| CONFERENCE                                | TEM       | PLATES        | DIRECTORY       | ACCOUNT          | TEAMROOM<br>MANAGER | USAGE              |           |                 | _      |
| CONFIRM                                   | M         |               |                 |                  |                     |                    |           |                 | = î    |
| CONFERENCE                                | INFO      | RMATION       | (Timezone: As   | ia/Tokyo )       |                     |                    |           |                 |        |
| START                                     | Feb 16 2  | 011 10:00     |                 |                  |                     |                    |           |                 | - 1    |
| END                                       | Feb 16 2  | 011 11:00     |                 |                  |                     |                    |           |                 |        |
| NOTIFICATION                              | Feb 15.2  | 011 19:49     |                 |                  |                     |                    |           |                 |        |
| 2nd<br>NOTIFICATION                       | Feb 16 2  | 011 09:40     |                 |                  |                     |                    |           |                 |        |
| SUBJECT                                   |           |               |                 |                  |                     |                    |           |                 |        |
| MESSAGE                                   |           |               |                 |                  |                     |                    |           |                 |        |
| VOICE QUALITY                             | good      |               |                 |                  |                     |                    |           |                 |        |
| MEETING ROOM<br>DESIGN                    | Standard  |               |                 |                  |                     |                    |           |                 |        |
| TELEPHONE H.323<br>System LOGIN<br>NUMBER | 0029304   | + PARTICIP    | ANTSNumber      |                  |                     |                    |           |                 |        |
|                                           |           | NA            | ME              | E-MAIL /         | DDRESS              | E-MAIL             | TYPE      | RECORDABLE      |        |
| PARTICIPANTS                              | CHAIR     | Chair         | te              | st001@xxxxxxxxxx | хож                 |                    |           |                 |        |
|                                           | 2         | Ouest_01      | 16              | st002@           | xxx                 |                    |           |                 | - 1    |
| Reference Material                        |           |               |                 |                  |                     |                    |           |                 |        |
| FILE<br>ADD DELET                         | E         |               |                 |                  |                     | FILE               | SIZE (KB) |                 |        |
| BACK MODE                                 | FY REU    | SE THIS R     | ESEND INVIT     | ATION MAIL       | DELETE              |                    |           |                 | -      |
| Done                                      | -         |               |                 |                  | Internet I          | Protected Mode: On |           | - Q + - 81      | 100% - |

#### 4) Make the changes or cancel the conference.

The above screen allows the administrator to change any of the parameters of the conference. Once the changes are made a new e-mail can be sent to the participants.

#### (1) [MODEFY] is clicked

The conference reservation screen. Participant information and meeting information, it has been entered before the change of the reservation details, change what you want to modify, please complete the reservation.

(2) [DELETE] is clicked

A confirmation screen will appear, ok to cancel the reservation and click.

Changing the meeting cancellation is possible until 30 minutes before scheduled start time of meeting, since it can be done. For more information, please see the reference manual.

#### 5) Reception of E-mail

When the conference reservation is altered or cancelled the following e-mail is sent to all the participants and the conference room manager.

|   | Kind of       | Title of E-mail(example) | Addressor of                  | Address          | Content               |
|---|---------------|--------------------------|-------------------------------|------------------|-----------------------|
|   | E-mail        |                          | E-mail(example)               |                  |                       |
| 1 | Description   | The schedule of the      | Conference room               | All participants | Date of beginning and |
|   | of the change | conference/lesson was    | manager's mail                |                  | end of conference     |
|   | or            | changed. (beginning at   | address< alias > <sup>1</sup> |                  | before and agenda and |
|   | cancellation  | 13:00                    |                               |                  | code. of              |
|   |               | October 12)              |                               |                  | conference room       |
| 2 | Description   | Remote conference/lesson | About the same                | About the same   | About the same        |
|   | of the change | was canceled. (beginning | rebooking                     | rebooking        | rebooking             |
|   | or            | at 13:00 October 12)     |                               |                  |                       |
|   | cancellation  |                          |                               |                  |                       |

For instance, it is a form like 1042816298\_ kMltEBoKuu@xxxxx.xxxxxxx.

# **5** Convenient functions

To speed up the reservation process various functions are installed in the conference scheduler. Below are some of the functions built into the scheduler to aid in the process of making a reservation

## **5-1 Reusing reservation information**

This function allows one to reserve a new conference by using past reservation information. This should be used when the conference is held in the same time zone and the same participants.

| A RESERVATION - Win                      | dows Int   | ernet Explorer             |               |                    |                 |                                                                                                    |
|------------------------------------------|------------|----------------------------|---------------|--------------------|-----------------|----------------------------------------------------------------------------------------------------|
| 😌 🕘 • 🙋                                  |            |                            |               | • 🤮 🍕 🗴            | Bing            | ρ.                                                                                                    |
| 🚖 Favorites 🛛 🚕 🛿                        | 9 Sugge    | sted Sites 👻 🙋 Web Slice   | e Gallery 🕶   | <u>@</u> • (       | ∭ × ⊡ 📾 × Page× | Safety v Tools v 😰 v 🥬                                                                                                    |
| mee                                      | tin        | oplaza                     |               |                    |                 | . \varTheta LOGOUT                                                                                                    |
| CONFERENCE                               | TEN<br>4 F | IPLATES DIRECTO            | RY ACCOU      | NT TEAMROOM        | USAGE           |                                                                                                    |
| START                                    | Feb 17     | 2011 13:34                 |               |                    |                 | *                                                                                                    |
| END                                      | Feb 17     | 2011 13:39                 |               |                    |                 |                                                                                                    |
| NOTIFICATION                             | Feb 17     | 2011 13:34                 |               |                    |                 |                                                                                                    |
| 2nd NOTIFICATION                         | Do not a   | send the 2nd notification. |               |                    |                 |                                                                                                    |
| SUBJECT                                  | English,   | test                       |               |                    |                 |                                                                                                    |
| MESSAGE                                  |            |                            |               |                    |                 |                                                                                                    |
| VOICE QUALITY<br>(SAMPLING<br>FREQUENCY) | very go    | od                         |               |                    |                 |                                                                                                    |
| TEMPLATE<br>SELECTION                    | Standar    | d                          |               |                    |                 | E                                                                                                    |
| TELEPHONE/H323<br>System LOGIN<br>NUMBER | 0935877    | + PARTICIPANTSNumber       |               |                    |                 |                                                                                                    |
|                                          |            | NAME                       | £-            | MAIL ADDRESS       | E-MAIL TYPE     | RECORDABLE                                                                                                    |
| PARTICIPANTS                             | CHAIR      | Chair                      | test001@xxxxx | 1000000.000        |                 |                                                                                                    |
|                                          | 2          | Guest                      | test002@xxxxx | 2000000.2000       |                 |                                                                                                    |
| Reference Materi                         | al         |                            |               |                    |                 |                                                                                                    |
| FILE                                     |            |                            |               |                    | FILE SIZE       | 0(B)                                                                                                    |
| ADD DELETE                               |            |                            |               |                    |                 |                                                                                                    |
| BACK REUSE                               | THIS       | 1                          |               |                    |                 |                                                                                                    |
|                                          |            | -                          |               |                    |                 |                                                                                                    |
| <[                                       |            |                            | 10            |                    |                 |                                                                                                    |
| Done                                     |            |                            |               | 😌 Internet   Prote | ected Mode: On  | A =      A 100%      T     A     A |

## 5-2 Address book

Participant's name and E-mail address can be placed in the directory, This directory can be used during the reservation process.

| SCHEDULER         | 10   | NUMER DESCRIPTION | CODAT NAMESCAN UNAD                      |           |         |     | Discourse of | E.       | CONCURSION AND INCOME. | • 13 <b>• 4</b> 20                          | 1       | ACHES# |
|-------------------|------|-------------------|------------------------------------------|-----------|---------|-----|--------------|----------|------------------------|---------------------------------------------|---------|--------|
| URBET of<br>MEMOR | Sec. | higei<br>a Serege | Ŭ.                                       |           |         |     | I car<br>Di  | IOOSE FR | PIET PAGE              | L.<br>NEXT PAGE 1242                        |         |        |
| TTULUE BOOM       | 0.00 | Req # Req         | 10 mar 11                                |           |         |     | Alt          | ABC      | 00 00                  | 80. 100                                     | 101 107 | *372   |
| METTIN BOOM       | Darr | (ed •             | are ad anyte implem                      |           |         | →   | 20           | SAUG .   | DRIGASIZATION          | E SOAL ACCRESS                              | MIT     |        |
|                   |      |                   | LACTINE                                  |           |         |     | 15           | 5000     |                        | (and)().((a))((a))((a))((a))((a))((a))((a)) |         |        |
|                   | -0   | NECTORY           | I strategy                               | lia Horen |         |     | 0            | Marr     |                        | 💌 wellit (Bananasis an                      |         |        |
|                   |      | 8448              | T-SIGE ADDRESS                           | NECOREAL  | 6       |     | 10           | 1.lees   |                        | ine fill ( grannen int                      |         |        |
|                   | cito | (Chuir            | y with Ground an                         | - 0       | Deteta  |     |              | Intil    |                        |                                             |         |        |
| PADOPATS          | T.   | Giard II          | ) 16100000000000000000000000000000000000 |           | (Dense) |     |              | 1.000 C  | AD                     | O RENET CLONE                               |         |        |
|                   |      |                   |                                          |           |         |     |              |          |                        |                                             |         |        |
|                   |      |                   |                                          |           |         | Car |              |          |                        | G Descent ( Protoched Mas                   | 600 (g) | A.185  |

## **5-3 Using the template function**

If the reservation that is being made is a meeting that place regularly you might want to save all the information. This can be done by giving the conference reservation a unique name and clicking on <APPLY>

|           | Ministra Deserve | r faaiver     |           |        |            | ICH NOW                                                                                                    |                         |                        |                        |             |                |                |
|-----------|------------------|---------------|-----------|--------|------------|----------------------------------------------------------------------------------------------------|-------------------------|------------------------|------------------------|-------------|----------------|----------------|
|           | -                | _             | _         | 1日4 美  | Z Sig .    | P.1                                                                                                    | THE REPRINTED A WINSTON | and internet internet. |                        |             |                | scenters.      |
| factor    | in 18 Second     | 104 * #1948 B | e bebeg w | 12-12- |            |                                                                                                    | 10 T                    |                        |                        | the Ster    | a second       | -              |
| NUMPULTER | 4                |               | _         | 3 - 13 | *12 m * 59 | + Juni + There B+                                                                                                    | 🙀 facetai 🏫 🗃           | higgertal line . # 10  | ethalating •           |             |                | ) <del>-</del> |
| me        | eting            | plaza         |           |        | O www      | A O LINUM                                                                                                    | # RELEWIATION           | - 100 0 - 100          | 1.1 9                  | の際で日常       | e - Dort Selv- | Tan + Ø        |
| [         | -                | -             |           |        |            |                                                                                                    | meeti                   | incoloz                | 0                      |             | 0 MURINE 0     | uncourt        |
| SCHEDU    | un inc           | GAT SHEET     |           |        | elenan I   | and .                                                                                                    | moore                   | gpreiz                 |                        |             |                |                |
| Labor     |                  |               |           |        |            |                                                                                                    | CONTINUES SCHEDULER     | TEMPLATES D            | ACCOUNT                | TEANTOCH    | USAGE          |                |
| RESE      | RVATION          | & DATE        |           |        |            |                                                                                                    |                         | No. No.                |                        |             |                |                |
| states    | - 1              | + 115 + A     | AND DECK  | Feb 2  | 011 🔡      | Г.<br>ПІ                                                                                                    | TEMPLAT                 | ES                     |                        |             |                |                |
| - des     | Mer              | 1m            | No.       | The    |            | Conception of the local division of the local division of the loca |                         | 1                      |                        |             |                |                |
|           |                  |               | 10        | 10     | 18         | 10                                                                                                    | REGISTILATION           |                        |                        |             |                |                |
| ж.        | 10               | 16            | R         | 18     |            | 8                                                                                                    |                         | Continuer Tate         | 10.00-11.00            |             |                |                |
| 88        | 88               | щ             | H         | ш      | H.         | <u>a</u>                                                                                                    | Contrast.               | Agenticape             | AMAZETRATICS           | Participant | Teri, Quett    |                |
| 28        | 湖                | 28            | 28        | 괜      | 周          | 2                                                                                                    | SelectAR                | instities De           | into Salacted Template |             |                |                |
| -         | 21               |               |           | 1      |            |                                                                                                    |                         |                        |                        |             |                |                |
|           |                  |               |           |        |            |                                                                                                    |                         |                        |                        |             |                |                |
|           |                  |               |           |        |            |                                                                                                    |                         |                        |                        |             |                |                |

## **5-4 Repeat**

When the conference is held on the same day the same day of the week every week or every month, the repetition of the reservation can be set from "Template & Repeat".

| RELEVANCE - Western Immun Equina       |                                         |                    | COLORADON | ACCOUNTED AND                                                                                                    | CONSIDER NO.                     |                                                                                                    |                                                                                                    | Colorisee.m      |
|----------------------------------------|-----------------------------------------|--------------------|-----------|----------------------------------------------------------------------------------------------------|----------------------------------|----------------------------------------------------------------------------------------------------|----------------------------------------------------------------------------------------------------|------------------|
| 9 P                                    | · : : : : : : : : : : : : : : : : : : : | 2 FV               | P •       | 10 m                                                                                                    |                                  | 11.44                                                                                                    | any .                                                                                                    |                  |
| in facestar 🖓 👘 beggenet bite • 🖉 inte | a lite failey •                         |                    |           | al teamstern                                                                                                    | infilmed part + 4' and part into | -<br>N+0                                                                                                    |                                                                                                    | ng = Tpit = @+ " |
|                                        |                                         | O MARINA           | 0 100007  | meet                                                                                                    | ingplaza                         |                                                                                                    | O.wmmt                                                                                                    | C munt           |
| meetingplaze                           | a                                       |                    |           | CONCURSION DE LA CONCURSION DE LA CONCUR | TIMPLATED DESCRIPTION            | NUCLEAR MANAGEMENT                                                                                              | -                                                                                                    |                  |
| CONTERINCE TEMPLATES                   | ECTONY ACCOUNT                          | NCER USAGE         |           | RESERVA                                                                                                    | TION REPEAT SETTIN               | GS & APPLY STATE                                                                                                | 8                                                                                                    |                  |
| Lawrence a survey                      |                                         |                    |           | TITLE OF CLEMENT<br>TELEPLATE                                                                                                    | Endown                           |                                                                                                    |                                                                                                    |                  |
| TEMPLATES                              |                                         |                    |           | Report Surroge                                                                                                    | () LNE<br>+ HOPCAE               |                                                                                                    |                                                                                                    |                  |
| REGISTRATION                           |                                         |                    |           | Turn from                                                                                                    | Mon Tue Wed The Fri fai f        | and 1 - depictors                                                                                               |                                                                                                    |                  |
| Conference Taxe                        | 10.00 - 12.00                           | L                  |           | Manhood Report                                                                                                    | fr. efections                    | and (T_c) and                                                                                                   |                                                                                                    |                  |
| E Continue Figure Intege               | ELOS TRATAS                             | elispare Tet, Owel |           | INNIS]                                                                                                    | 0×                               |                                                                                                    |                                                                                                    |                  |
| SelectAl SelectOear Der                | inte Seincled Famplate                  |                    |           |                                                                                                    |                                  |                                                                                                    |                                                                                                    |                  |
|                                        |                                         |                    |           |                                                                                                    |                                  |                                                                                                    |                                                                                                    |                  |
|                                        |                                         |                    |           | These lines                                                                                                    |                                  | 100 and 100 and 100 and 100 and 100 and 100 and 100 and 100 and 100 and 100 and 100 and 100 and 100 and 100 and | and the state of the state of t | 4+ 5.05.+        |

### **5-5 Creating a Team Room**

Each account manager has the ability to create a team room that is available 24/7. By clicking on team room a screen will appear which will allow you to enter the information for the user you wish to allow entrance to the room. The user will then receive an e-mail with his unique user name and password which will allow access to your team room 24/7.

|                                                                                                    | Image: Contraction     Image: Contraction     Image: Contraction <th>CORVACION - Mendman Sciences Engineers</th> <th>CALL COLOR</th> <th>TeamRoom Login - Windows Internet Explorer</th> <th></th>                                                                                                    | CORVACION - Mendman Sciences Engineers                     | CALL COLOR                                    | TeamRoom Login - Windows Internet Explorer |                               |
|----------------------------------------------------------------------------------------------------|----------------------------------------------------------------------------------------------------|------------------------------------------------------------|-----------------------------------------------|--------------------------------------------|-------------------------------|
|                                                                                                    | Automation     Supervisition     Supervisition                                                                                                    |                                                            | - 114 a 24                                    |                                            | Q.                            |
| COMMUNIAL       COMMUNIAL       COMMUNIAL       COMMUNIAL       COMMUNIAL       Communication         COMMUNICATION       TeamRoom Login       Communication       Communication<                                                                                                    | Concertaining                                                                                                    | Farester, 🏫 🖉 Lagrand Line • 🖉 Han Dire Lain<br>RELEVATION | te + El + :: in + bar Sear Sear Sear          |                                            | •                             |
| COMPUTATION     COMPUTATION     COMPUTATION     Computation     State     State </td <td>COMPANYING     Companying     Companying <td>"meetingplaza"</td><td>O MARIAL O LOUDIT</td><td>🌈 TeamRoom Login 🛛 ት 💌 🖛</td><td>• Page • Safety • Tools • 🕥 •</td></td>                                                                                                    | COMPANYING     Companying     Companying <td>"meetingplaza"</td> <td>O MARIAL O LOUDIT</td> <td>🌈 TeamRoom Login 🛛 ት 💌 🖛</td> <td>• Page • Safety • Tools • 🕥 •</td>                                                                                                    | "meetingplaza"                                             | O MARIAL O LOUDIT                             | 🌈 TeamRoom Login 🛛 ት 💌 🖛                   | • Page • Safety • Tools • 🕥 • |
| Lever Registration     ID       huan     PASSWORD       state     Strive ID and PASSWORD       recompared     ID       recompared     ID       recompared     ID       recompared     ID       recompared     ID       recompared     ID       recompared     ID       recompared     ID       recompared     ID       recompared     ID       recompared     ID       recompared     ID       recompared     ID       recompared     ID                                                                                                    | Iver Registration     ID       NALE     PASSWORD       NALE     PASSWORD       Indextration     Save ID and PASSWORD       Indextration     Indextration       Indextration     Indextration                                                                                                    |                                                            | ACCOUNT TO ANY OCH UDALE                      | TeamRoom Login                             |                               |
| NALE     PASSWORD       XALE_ADDENS     Save ID and PASSWORD       NUMERATION     ログイン/LOGIN/発表                                                                                                    | NALE     PASSWORD       MAR_ACCORDA     Save ID and PASSWORD       INCOMMENTATION     Save ID and PASSWORD       INCOMMENTATION     OK                                                                                                    | Cver Registration                                          |                                               |                                            |                               |
| EAAAL Acceston<br>LANDINER English ・<br>RECORDARIAL 回<br>ADADDISTRATOR D                                                                                                    | AAAE, Address<br>LAXUULAR Exglash -<br>FECOREMARK C<br>AAAK, [RESK] OK                                                                                                    | 31410                                                      |                                               | PASSWORD                                   |                               |
| LADOTARE Exglash ・ Exglash ・ Exglash ・ Explash ・ Expla | LANDUALE Explose - Save ID and PASSWORD  PROVENAULE  RECORDANCE  RECORD RESET  OK                                                                                                    | EALAR ADDRESS                                              |                                               |                                            |                               |
| HICORDALL 日<br>JACORTATION 日                                                                                                    | RECREMENT IN INFORMATION IN INFORMATION IN INFORMATION IN INFORMATION IN INFORMATION IN INFORMATION IN INFORMATION IN INFORMATION INFORMATION INFORM | LANOTABE English +                                         |                                               | Save ID and PASSWORD                       |                               |
| DADISTRATOR D                                                                                                    | AACK][RESK]] OK                                                                                                    | RECORDABLE [1]                                             |                                               | ログイン/LOGIN/豊永                              |                               |
| and an a second a second a s                                                                                                    | AACK [RESK] OK                                                                                                    | DAGHDETRATION (1)                                          |                                               |                                            |                               |
| BACK RESET.                                                                                                    |                                                                                                    | RACK RESET                                                 |                                               |                                            |                               |
| BACK RESET                                                                                                    |                                                                                                    | EAAE ADDRESS<br>LANDUARE English +<br>PEOREAAEL            |                                               | Save ID and PASSWORD<br>ログイン/LOGIN/登ま      |                               |
|                                                                                                    |                                                                                                    |                                                            | G Internet   Protected Multic Co. Cg 16, 2005 | Der Detarnet   Derterted Moder On          |                               |

## 5-6 History of usage

By clicking on usage the following screen will appear. This allows the account manager to see the conferences that were held and the length of time,

| Web Blac Defery -      Web Blac Defery -      WebBlac Defery -      WebBlac Defery -      WebBlac Defery -    | Real Real                                                         |                      |                                                               |                                                                                       |                            |       | _             | - 2       |                                 |                         |
|----------------------------------------------------------------------------------------------------|-------------------------------------------------------------------|----------------------|---------------------------------------------------------------|---------------------------------------------------------------------------------------|----------------------------|-------|---------------|-----------|---------------------------------|-------------------------|
| AMAGEN     ACCOUNT TEAMFOOM     USACE      BURCTORY     ACCOUNT TEAMFOOM     USACE      PREV. MONTH     Feb 2011     NENT MONTH     Length is minuted      100     AMAGENT OF RESERVED TAKE     S26      AMAGENT OF RESERVED TAKE     S26      AMAGENT OF RESERVED TAKE      AMAGENT OF RESERVED TAKE      AMAGENT OF RESERVED      AMAGENT OF RESERVED      AMAGENT OF RESERVED  | Fermites 🙀 😹 🗐<br>RESERVATION                                     | poted Shet •         | 2) Web Sice Colory -                                          |                                                                                       |                            |       |               | 9         | • E • P + P                     | pe * Salaty * Toole * 🜒 |
| ENT         DHILLCHONT         ACCOUNT         TEAMPLOOM<br>MANAGER         USAGE           PP         PREV_MONTH         Feb 2011         NENT MONTH         Length is minuted           1000         ADADUNT OF RESERVED TIME         304           1000         ADADUNT OF RESERVED TIME         304           0         0         0           0         0         0           0         0         0           0         0         0           0         0         0           0         0         0           0         0         0           0         0         0           0         0         0           2         129116899 (EDOLARING THE ADD LENOTH SUBJER OF PARTICIPANTS TOTAL PARTICIPANT-TIDE           2         129116899 (EDOLARING THE ADD LENOTH SUBJEROF PARTICIPANTS TOTAL PARTICIPANT-TIDE           2         129116899 (EDOLARING THE ADD LENOTH SUBJEROF PARTICIPANTS TOTAL PARTICIPANT-TIDE           2         129116899 (EDOLARING MIDE           2         129116891 (LIOBLARING MIDE                                                                                                    | meetin                                                            | ngplo                | nza                                                           |                                                                                       |                            |       |               |           | © #44                           | AIME 🔿 LOQOUT           |
| PREV. MONTH     Feb 2011     NENT MONTH     Length is minuted      ADSOUNT OF RESERVED TIME     120     ADSOUNT OF RESERVED TIME     120     ADSOUNT OF RESERVED TIME     120     ADSOUNT OF RESERVED     ADSOUNT OF RESERVED      ADSOUNT OF RESERVED     ADSOUNT OF RESERVED     ADSOUNT OF RESERVED      ADSOUNT OF RESERVED      AD | CONFERENCE 1<br>SCHEDULER                                         | EMPLATES<br>A REPEAT |                                                               | CCOUNT TEAMING                                                                        | *                          | USAGE |               |           |                                 |                         |
| PREV_MONTH     Feb 2011     NEXT_MONTH     Length in minutes      ADMOUNT OF REMERVED TIME     120     ADMOUNT OF REMERVED TIME     120     ADMOUNT OF REMERVED TIME     120     ADMOUNT OF TOTAL LENGTH     ADMOUNT OF TOTAL LENGTH     ADMOUNT OF TOTAL | USAGE                                                             |                      |                                                               |                                                                                       | _                          |       |               |           |                                 | 1                       |
| 1200         AMOUNT OF RESERVED TIME         130           44500UNT OF USED TIME         AMOUNT OF TOTAL LENGTH           0         0           0         0           0         0           0         0           0         0           0         0           0         0           0         0           0         0           0         0           0         0           0         0           0         0           0         0           0         0           0         0           0         0           0         0           0         0           0         0           0         0           0         0           0         0           0         0           125/1565/9_DOMARD/X0         0           125/1565/9_DOMARD/X0         0           125/1565/9_DOMARD/X0         0           125/1565/9_DOMARD/X0         0           125/1565/9_DOMARD/X0         0           125/1565/9_DOMARD/X0         0 <t< td=""><td>Feb - 20</td><td>11 • 👳</td><td>PREV. MONTH</td><td>Feb 2011</td><td>NEX</td><td>T.MOS</td><td>TTH:</td><td></td><td>Legit is</td><td>(etail)</td></t<>                                                                                                    | Feb - 20                                                          | 11 • 👳               | PREV. MONTH                                                   | Feb 2011                                                                              | NEX                        | T.MOS | TTH:          |           | Legit is                        | (etail)                 |
| Association of Listed Tisket         Association of Total LENGTH           0         0           0         0           0         0           0         0           0         0           0         0           0         0           0         0           0         0           0         0           0         0           0         0           0         0           0         0           0         0           0         0           0         0           0         0           0         0           0         0           0         0           0         0           0         0           0         0           1000000000000000000000000000000000000                                                                                                    | BASIC TO                                                          | ME :                 | 1200                                                          | AMOUNT OF S                                                                           | EXERVED                    | TIME  |               |           | 120                             |                         |
| 0         II           0         0           0         0           0         0           0         0           0         0           0         0           0         0           0         0           0         0           0         0           0         0           0         0           0         0           0         0           0         0           0         0           0         0           0         0           0         0           0         0           0         0           0         0           0         0           100156859         0           10014017         0           10014017         0           10014017         0           10014017         0           10014017         0           10014017         0           10014017         0                                                                                                    | 6                                                                 |                      | AMOUNT OF US                                                  | ID TIME                                                                               | - A58                      | UNTO  | F 10          | TAL LENGT | 11                              |                         |
| 0         0         0         0         0         0         0         0         0         0         0         0         0         0         0         0         0         0         0         0         0         0         0         0         0         0         0         0         0         0         0         0         0         0         0         0         0         0         0         0         0         0         0         0         0         0         0         0         0         0         0         0         0         0         0         0         0         0         0         0         0         0         0         0         0         0         0         0         0         0         0         0         0         0         0         0         0         0         0         0         0         0         0         0         0         0         0         0         0         0         0         0         0         0         0         0         0         0         0         0         0         0         0         0         0         0         0                                                                                                            | Conference Scheduler                                              |                      | 0                                                             |                                                                                       |                            |       |               |           |                                 |                         |
| CONTRACTOR CONTRECENCE ID     CONTRECENCE ID     CONTRECENCE      CONTRECENCE      CONT | Tuenhove                                                          |                      | 0                                                             |                                                                                       |                            |       |               |           |                                 |                         |
| RESERVATIONS         USAGE           E MILIBRE OF PARTICIPANTS         CONTERENCE ID         SUBJECT         START         END_LENDTH         SUBJECT         START         SUBJECT         START         SUBJECT         SUBJECT         SUBJE                                                                                                    | Tinal                                                             |                      | 0                                                             |                                                                                       |                            |       | 18            |           |                                 |                         |
| RELEEVATIONS         USAGE           E NUMBER OF PARTICIPANTS         CONTERENCE ID         SUBJECT         START END LENGTH NUMBER OF PARTICIPANTS TOTAL PARTICIPANT-TO           2         LISTISSEN_LIDOWAND/XXI THE         -         -           2         LISTISSEN_LIDOWAND/XXI THE         -         -           2         LISTISSEN_LIDOWAND/XXI THE         -         -           2         LISTISSEN_LIDOWAND/XXI THE         -         -           2         LISTISSEN_LIDOWAND/XXI THE         -         -                                                                                                    |                                                                   |                      |                                                               |                                                                                       |                            |       |               |           |                                 |                         |
| RELEAVATIONS COMPERENCE ID SUBJECT START END LENGTH NOLMBER OF PARTICIPANTS TOTAL PARTICIPANT-TO<br>2 LISTISSEN_LODMANIXI THE                                                                                                    | Timezone: Asia/Tokyo                                              | Ort levels           | 142-14210-1420-142                                            |                                                                                       |                            |       | _             |           | Lin Com                         |                         |
| 2 139136939_3000AA97X3 Tee<br>2 139136039_0000A397X3 Tee<br>2 139136039_00002 Exgluin<br>2 1391760330_L008a43036                                                                                                    |                                                                   | I DOUTH AND          | RESERVATIONS                                                  | CONTRENCT IN                                                                          | N. D. DOT                  | TART  | -             | Inone     | USAGE                           | TOTAL PARTICIPANT TO    |
| 2 1291740319_050gs170000 English                                                                                                    | 1 Feb 21 11 (8 Feb 22 15                                          | 40                   | 2                                                             | 1291166859 1DOxAA2V30                                                                 | Test                       |       | -             | -         | Contract of the second          | INCR THE INTROLET       |
| 2 1297196030_1603e_10039                                                                                                    |                                                                   | 10                   | 2                                                             | 1291760079_00QpsYD000C                                                                | English                    |       | 1             | 1.1       | 100 E                           |                         |
|                                                                                                    | 11 Feb 19 18 15 Feb 20 18                                         | 40                   | 2                                                             | 1297766310_LbOba20056                                                                 | 00                         |       | 1.4           |           |                                 | 2                       |
|                                                                                                    | Test<br>Timetone: Asia/Tokyo<br>START END<br>Uro.21.13 8746 22.15 | S) Ort laytle        | 0<br>RESERVATIONS<br>IDEE OF PARTICIPANTS<br>2<br>2<br>2<br>2 | CONTERENCE ID<br>139116659_1D06AA7/33<br>12911919_000g/1D0000<br>129119030_L500e_0095 | BUBIECT<br>Test<br>English | ITART | 8<br>550<br>7 | LENOTH    | USAGE<br>NUMBER OF PARTICIPANTY | TOTAL PART              |

## **5-7 Holding a conference immediately**

Calendar at the top left of the screen [Start now] or click in the conference information input screen "Start" to the [Start now] By selecting the setting can now start the meeting.

| Calendar)               |                       | - •              | C             | C                   |                      |                      |
|-------------------------|-----------------------|------------------|---------------|---------------------|----------------------|----------------------|
| CONFERENCE<br>SCHEDULER | TEMPLATES<br>& REPEAT | DIRECTORY        | ACCOUNT       | TEAMROOM<br>MANAGER | USAGE                | E                    |
| RESERVA                 | TION & DA             | TE               |               |                     |                      |                      |
| start now               | Feb 🔻                 | 2011 ▼ PR<br>MOI | EV.<br>NTH Fe | b 2011              | <u>NEXT</u><br>MONTH | <u>GRAPH</u><br>MODE |

#### (Conference information)

| CONFERENCE   | E INFORMATION (Timezone: Asia/Tokyo ) |
|--------------|---------------------------------------|
|              | • start now                           |
| START        | ◎ 30 minutes ▼ later from now         |
|              | ○ Feb ▼ 15 ▼ 2011 ▼ 10 ▼ : 0 ▼        |
| END          |                                       |
| END          | Feb ▼ 15 ▼ 2011 ▼ 11 ▼ : 0 ▼          |
| NOTIFICATION | I ater from now                       |
| NOTIFICATION | Feb → 15 → 2011 → 20 → : 0 →          |

## **5-8** Conference participation by telephone

participants can join a conference by telephone. Each email invitation that is sent to conference participants contains the unique number designation for the conference room.

|                                 |                              |              |                    |                      | feg        |           |
|---------------------------------|------------------------------|--------------|--------------------|----------------------|------------|-----------|
| and a state                     | Constantine a st             | on they have |                    |                      |            |           |
| RESERVATION                     | and the second second second |              | 10                 | 5-0-                 | a in the   | Sec. Take |
|                                 |                              |              |                    |                      | O MANUA    | ⊕ 1000001 |
| meet                            | Ingplaz                      | C)           |                    |                      | -          |           |
| SOLOUUR                         | TEMPLATES DI                 | ILLE IONY    | ACCOUNT            | TEAMPROOM<br>MANAGER | USADE      |           |
| MANAGE                          | R INFORMATI                  | on           |                    |                      |            |           |
| NAME                            | Test                         |              |                    |                      |            |           |
| ORGANIZATION                    |                              |              |                    |                      |            |           |
| 790012                          |                              |              |                    |                      |            |           |
| FACINEE                         |                              |              |                    |                      |            |           |
| R-MAIL                          | 16 s £01 @ corrections.      | 001          |                    |                      |            |           |
| TRAZONE                         | Aces Ann +                   | City Toky    | • 10               |                      |            |           |
| PAIRVORD                        | CURRENT PASSWORD             |              |                    | E bytes o            |            |           |
| TELEPHONE H 125<br>Bysies LOGBY | SET PARTYON OF STREET        | 08.H(32) Sy  | vena LOODIN (TELEP | HONE-DATEWAT         | REQCIPIED: |           |
| DIRECTORY TYPE                  | 25 rot spread to             | -            |                    |                      |            |           |
| I-MAIL CONTROL                  | T LOOPT WANT TO              | RECEIVE O    | CONTROLATION AN    | DENTRATION           |            |           |
| PRE-LIFLOADOVO                  | Weakled ID the               | biel .       |                    |                      |            |           |
| DESET                           |                              |              | 05                 |                      |            |           |

#### (E-mail)

| Subject:<br>Test                                                                                                    |                              |
|----------------------------------------------------------------------------------------------------|------------------------------|
| Message:                                                                                                    |                              |
| List of participants:<br>Total 1 Upers<br>test_e                                                                                               |                              |
| Mis2/example.com/oc/mecilides.csi1081tecost//vieira.mej.ntt-it.co.jp/assignable.cm///113<br>1001102531*1002531DetATL:vie.thanders/14_thanders/ | Telephone participants would |
| Teleshone Login Number:<br>8946880                                                                                                    | use this number.             |

# 6 Appendix

## 6-1 Troubleshooting

#### 1) The conference scheduler can not be logged into.

Please confirm the user ID and the password on the screen is correct. If it is not the screen below is displayed.

| Error occured!                             |  |
|--------------------------------------------|--|
| Error in user authorization. Login failed. |  |
| ВАСК                                       |  |

- If the ID and the password are not logging you in? The user name and password are case sensitive also numbers are used. You can copy and paste the user name and pass word from the e-mail you received.
- Have tried to log into the meeting to early?
   The E-mail URL is only active prior to the start of the meeting.

#### 2) When an error occurs while using the scheduler.

When an unanticipated error occurs while using the conference scheduler, an error message is displayed.

Please copy all sentences of error, and send it to the support window of NTT IT by E-mail.

## 6-2 FAQ

#### 1) E-mail doesn't reach a participant of a conference.

E-mail might be temporarily delay by the Internet Service Provider or an in-house mail server. The invitation to the conference can be in a spam filter.

# 2) Even if the end date of the schedule is exceeded, can the conference be continued?

Yes the conference can still continue however participants that log out will not be able to log back in.

#### 3) The person who was not able to register as a participant when reserving

#### it wants to participate in the conference.

It is possible for a guest to enter a room even though the guest has not received an email invitation. The conference manager receives a number of guest URLs that can be sent to guest participants. This guest URL can be sent by e-mail.

Moreover, < invitation > of the participant can be done from conference scheduler or sponsoring person's conference screen during the time of the conference.

Please see the reference manual in detail.

#### 4) I want to end the conference I am holding.

Click on the conference in the scheduler.

The conference can be cancelled by clicking on end conference.

#### 5) To end the ongoing conference

Book of "Change", "Delete" in the manner and let the booking confirmation screen. "forcibly brought to an end this meeting, " click.

A confirmation screen will appear for you to kill, <sup>OK</sup> when you click is logged out of all who enter, enter the URL for the disabled.

Booking end date in question, will change the time and date of operation.

## 6-3 What to do when this manual does not help?

Please refer to our reference manuals that are on the Internet.

#### 1) Refer to the manual.

The manual can be referred to by clicking in the right of the scheduler screen [Manual].

| DECERVATION                                      | . Josygeneu . | iei - 🛃 neu iei |                   | 0 × 0 | - A A - I | Dane y Safety y To | ole v 🙆 |  |
|--------------------------------------------------|---------------|-----------------|-------------------|-------|-----------|--------------------|---------|--|
| RESERVATION                                      |               |                 |                   | . M   |           | age v galety v ig  |         |  |
| mee                                              | ting          | plaza           | í i               |       | E M       |                    |         |  |
| CONFERENCE<br>SCHEDULER TEMPLATES<br>& REPEAT    |               | TES DIRECT      | DIRECTORY ACCOUNT |       | AMROOM    | USAGE              | GE      |  |
| RESER                                            | VATION 6      | & DATE          |                   |       |           |                    |         |  |
| start now Feb + 2011 + PREV. Feb 2011 NEXT MONTH |               |                 |                   |       |           |                    |         |  |
| Sun                                              | Mon           | Tue             | Wed               | Thu   | Fri       | Sat                | -       |  |
|                                                  |               | 1               | 2                 | 3     | 4         | 5                  |         |  |
| 6                                                | 7             | 8               | 9                 | 10    | 11        | 12                 |         |  |
| 13                                               | H             | 15              | 16                | 17    | 18        | 19                 |         |  |
| 20                                               | 21            | 22              | 23                | 24    | 25        | 26                 |         |  |
| 27                                               | 28            |                 |                   |       |           |                    |         |  |
|                                                  |               |                 |                   |       |           |                    |         |  |

#### 2) Refer to the homepage of MeetingPlaza.

Various reference information is placed in the homepage of MeetingPlaza.

They can be accesses at http://www.meetingplaza.com, the homepage of MeetingPlaza . In the menu of < support >, in that, the following is available.

Troubleshooting

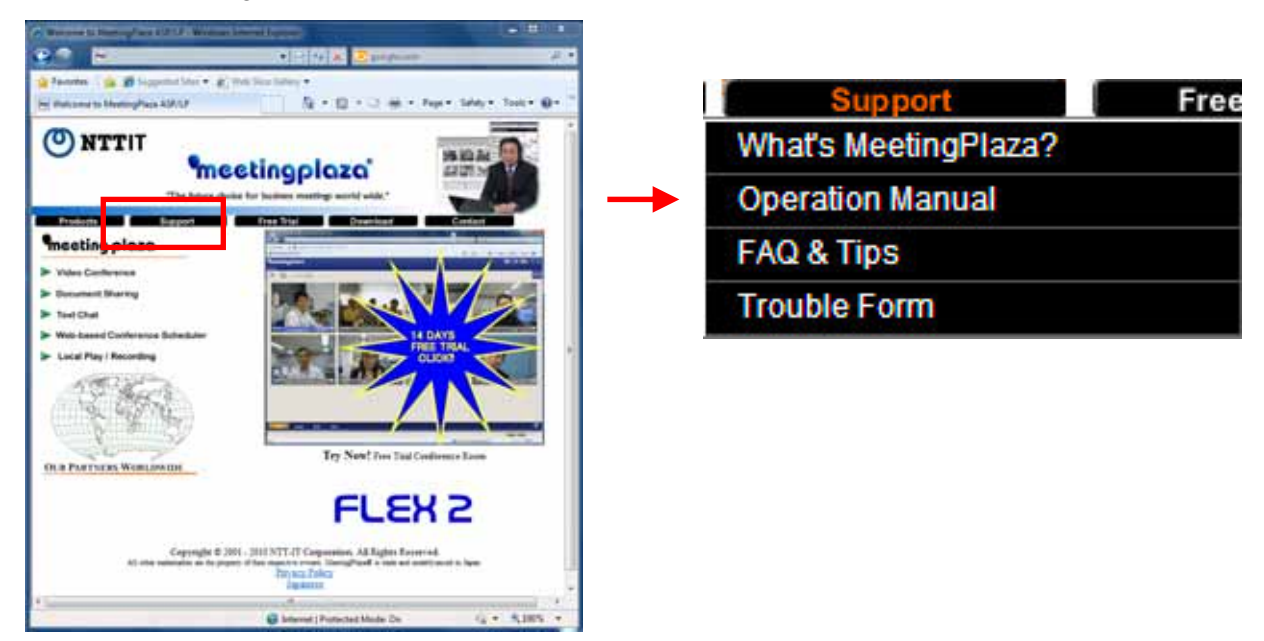

### 3) Inquires of support from NTT IT

Please go to the MeetingPlaza home page http://www.meetingplaza.com and click support. Then

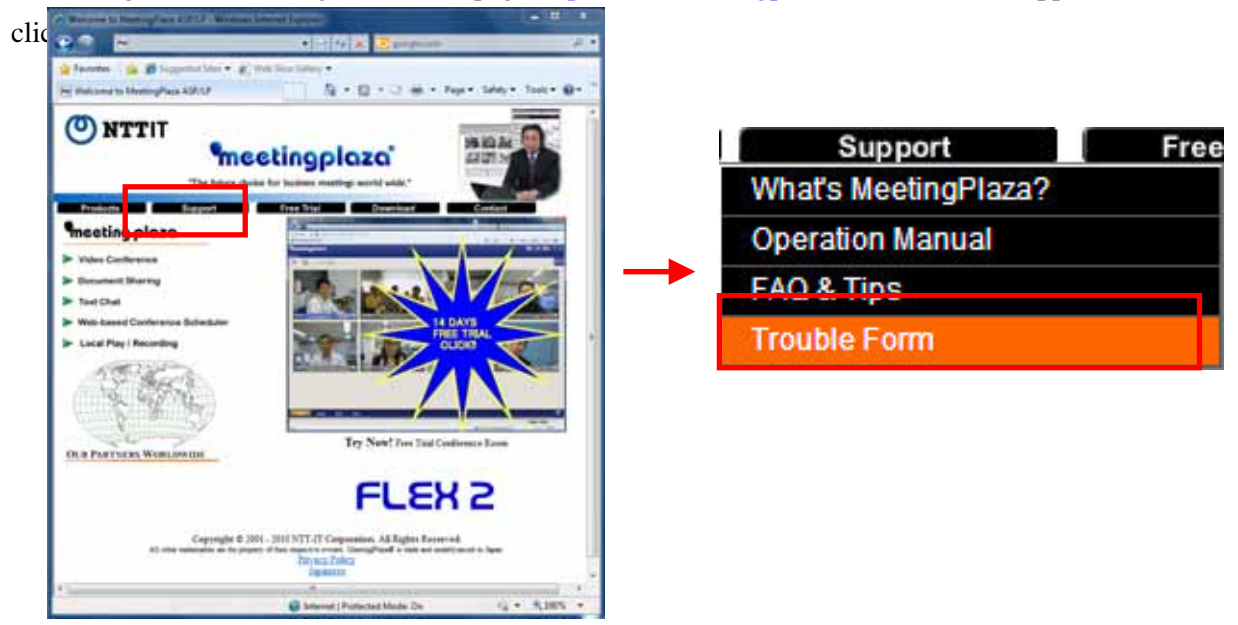

It is also possible to E-mail or to contact the support.

E-mail support@meetingplaza.com